# 5. System Parameter Settings

This chapter introduces the system parameter settings.

| 5.1.  | Overview                | 5-2  |
|-------|-------------------------|------|
| 5.2.  | Device                  | 5-2  |
| 5.3.  | Model                   | 5-12 |
| 5.4.  | General                 | 5-16 |
| 5.5.  | System Setting          | 5-23 |
| 5.6.  | Remote                  | 5-26 |
| 5.7.  | Security                | 5-27 |
| 5.8.  | Extended Memory         | 5-30 |
| 5.9.  | Printer / Backup Server | 5-34 |
| 5.10. | Time Sync./DST          | 5-35 |
| 5.11. | e-Mail                  | 5-37 |
| 5.12. | Cellular Data Network   | 5-39 |
| 5.13. | FTP                     | 5-41 |
|       |                         |      |

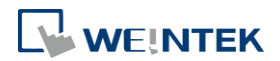

### 5.1. Overview

Launch EasyBuilder Pro, in the main menu select [Home] » [System Parameters] to open the [System Parameter Settings] dialog box. System Parameter Settings are divided into several tabs, these tabs will be introduced respectively in this chapter.

# 5.2. Device

Parameters in this tab determine the attributes of each device connected with HMI. The device can be a Local / Remote HMI / PLC. A default device "Local HMI" exists when creating a new project. This device is the HMI that will be updated and programmed.

#### 5.2.1. Local HMI Configuration

| News to Lung                                                     |               |
|------------------------------------------------------------------|---------------|
| Name : Local HM1                                                 |               |
| MMI                                                              |               |
| Location : Local                                                 |               |
| Enable secure communication                                      |               |
| LW protection                                                    |               |
| Prohibit remote-write operation of remote HMI or MODBUS client   |               |
| LW range : 0 ~ 1000                                              |               |
| RW protection                                                    |               |
| ✓ Prohibit remote-write operation of remote HMI or MODBUS client |               |
| RW range: 0 ~ 1000                                               |               |
|                                                                  |               |
|                                                                  | Data Coqurity |
|                                                                  | Data Security |
|                                                                  |               |
|                                                                  |               |
|                                                                  |               |
|                                                                  |               |
|                                                                  |               |
|                                                                  |               |
|                                                                  |               |
|                                                                  |               |
|                                                                  |               |
|                                                                  |               |
|                                                                  | OK Cancel     |

| Setting       | Description                                           |
|---------------|-------------------------------------------------------|
| Enable secure | With this option selected, the HMI encrypts the       |
| communication | communication to ensure the security of data          |
|               | transmission. This feature is supported only on cMT X |
|               | Series HMIs, and it can only communicate with other   |

|                | devices that also support secure communication.            |
|----------------|------------------------------------------------------------|
| LW protection, | For specific instructions on data protection settings, see |
| RW protection, | "Chapter 20 Data Socurity" in this manual                  |
| Data Security  | Chapter 59 Data Security in this manual.                   |

# 5.2.2. How to Control a Local PLC

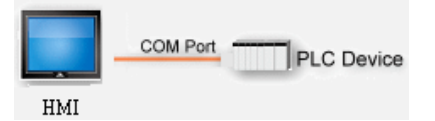

"Local Device" is a device connected to the local HMI. To control/connect a Local Device, add this type of device first. Click [System Parameters] » [New] to open [Device Properties] dialog box. For example, when connecting MODBUS RTU as a Local Device:

| Name :                                                                                   | MODBUS RTU                                                                                                    |                                                                                                    |                                                                                                    |        |
|------------------------------------------------------------------------------------------|----------------------------------------------------------------------------------------------------|----------------------------------------------------------------------------------------------------|----------------------------------------------------------------------------------------------------|--------|
|                                                                                          | HMI Oevice                                                                                                    |                                                                                                    |                                                                                                    |        |
| Location :                                                                               | Local 🔹                                                                                                    | Settings                                                                                                    |                                                                                                    |        |
| * Select Local for a                                                                     | device connected to this H                                                                                                    | HMI, or Remote fo                                                                                                    | r a device connected through anothe                                                                                       | r HMI. |
| Device type :                                                                            |                                                                                                    | MODBUS RTU, R                                                                                                    | TU over TCP                                                                                                    | •      |
|                                                                                          | Device ID : 4, V.5.00, MC                                                                                                    | DBUS_RTU.e30                                                                                                    |                                                                                                    |        |
| I/F:                                                                                     | RS-232                                                                                                    | •                                                                                                    | Open Device Connection Guide                                                                                              |        |
| Support off-line si                                                                      | mulation on HMI (use LB-1                                                                                                    | 2358).                                                                                                    |                                                                                                    |        |
|                                                                                          |                                                                                                    |                                                                                                    |                                                                                                    |        |
| Support communic                                                                         | ations between HMI and c                                                                                                    | levice in pass-thro                                                                                                    | ugh mode.                                                                                                    |        |
| Support communic                                                                         | to enhance the speed of o                                                                                                    | levice in pass-thro<br>lownload/upload c                                                                                         | ugh mode.<br>levice program in pass-through mode                                                                          |        |
| * Set LW-9903 to 2<br>COM :                                                              | cations between HMI and c<br>to enhance the speed of c<br>COM1 (9600,E,8,1)                                                                                                    | levice in pass-thro<br>download/upload c                                                                                         | ugh mode.<br>levice program in pass-through mode                                                                          |        |
| Support communic<br>Set LW-9903 to 2<br>COM :                                            | ations between HMI and c<br>to enhance the speed of c<br>COM1 (9600,E,8,1)<br>Open HMI pin assignmen                                                                                                    | levice in pass-thro<br>lownload/upload o                                                                                         | ugh mode.<br>levice program in pass-through mode                                                                          |        |
| " Support communic<br>" Set LW-9903 to 2<br>COM :<br>E                                   | ations between HMI and c<br>to enhance the speed of c<br>COM1 (9600,E,8,1)<br><u>Open HMI pin essignmen</u><br>Pevice default station no. :                                                                                                    | levice in pass-thro<br>download/upload o<br>t <u>evide</u>                                                                       | ugh mode.<br>levice program in pass-through mode                                                                          |        |
| * Support communic<br>* Set LW-9903 to 2<br>COM :<br>E                                   | ations between HMI and c<br>to enhance the speed of c<br>COM1 (9600,E,8,1)<br><u>Open HMI pin essignmen</u><br>bevice default station no. :                                                                                                    | levice in pass-thro<br>lownload/upload o<br>t <u>suide</u><br>1                                                                  | ugh mode.<br>levice program in pass-through mode                                                                          |        |
| * Support communic<br>* Set LW-9903 to 2<br>COM :<br>E                                   | ations between HMI and c<br>to enhance the speed of c<br>COM1 (9600,E,8,1)<br>Open HMI pin essignmen<br>bevice default station no. :<br>Use broadcast comma                                                                                                    | levice in pass-thro<br>lownload/upload o<br>t <u>cruide</u><br>1<br>nd<br>e station no, varia                                    | ugh mode.<br>levice program in pass-through mode                                                                          |        |
| * Support communic<br>* Set LW-9903 to 2<br>COM :                                        | ations between HMI and c<br>to enhance the speed of c<br>COM1 (9600,E,8,1)<br>Open HMI pin assignmen<br>bevice default station no. :<br>Use broadcast comma<br>Default station no. use                                                                                                    | levice in pass-thro<br>fownload/upload of<br>t <u>exide</u><br>1<br>nd<br>e station no. varia                                    | ugh mode.<br>levice program in pass-through mode                                                                          |        |
| * Support communic<br>* Set LW-9903 to 2<br>COM :                                        | ations between HMI and c<br>to enhance the speed of c<br>COM1 (9600,E,8,1)<br>Open HMI pin essignmen<br>bevice default station no. :<br>Use broadcast comma<br>Default station no. use<br>How to designate the stati                                                                      | levice in pass-thro<br>lownload/upload of<br>t <u>evide</u><br>1<br>nd<br>e station no. varia<br>on no. in object's a            | ugh mode.<br>levice program in pass-through mode<br>Settings.<br>ble                                                      |        |
| * Support communic<br>* Set LW-9903 to 2<br>COM :<br>                                    | ations between HMI and of<br>to enhance the speed of of<br>COM1 (9600,E,8,1)<br>Open HMI pin assignmen<br>bevice default station no. :<br>Use broadcast comman<br>Default station no. use<br><u>How to designate the stati</u><br>val of block pack (words) :                             | levice in pass-thro<br>lownload/upload of<br>t <u>evide</u><br>1<br>1<br>e station no. varia<br>on no. in object's a<br>5        | ugh mode.<br>levice program in pass-through mode<br>Settings.<br>ble<br>ddress?<br>Address Range Limit                    |        |
| * Support communic<br>* Set LW-9903 to 2<br>COM :<br>COM :<br>Loten<br>Inter<br>Max. rea | ations between HMI and of<br>to enhance the speed of of<br>COM1 (9600,E,8,1)<br>Open HMI pin assignmen<br>bevice default station no. :<br>Use broadcast comman<br>Default station no. use<br><u>How to designate the stati</u><br>val of block pack (words) :<br>d-command size (words) : | levice in pass-thro<br>lownload/upload of<br>t <u>suide</u><br>1<br>1<br>e station no. varia<br>on no. in object's s<br>5<br>120 | ugh mode.<br>levice program in pass-through mode<br>Settings.<br>ble<br>ddress?<br>Address Range Limit<br>Data Conversion |        |

| Setting      | Description                                                                 |
|--------------|-----------------------------------------------------------------------------|
| Name         | The name of the device.                                                     |
| HMI / Device | In this example a device is used, so select [Device].                       |
| Location     | Select [Local] or [Remote]. In this example the device is                   |
|              | connected to the Local HMI, so select [Local].                              |
| Device type  | Select the type of the device.                                              |
| I/F          | The available interface: [RS-232], [RS-485 2W], [RS-485                     |
|              | 4W], [Ethernet], [USB], and [CAN Bus].                                      |
|              | <ul> <li>If the interface used is [RS-232], [RS-485 2W], or [RS-</li> </ul> |

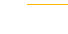

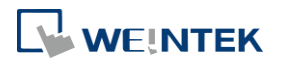

485 4W], configure communication parameters by clicking [Device Properties] » [Settings] and then [Com Port Settings] dialog box opens.

| Device Settings                                                                                       | ×  |
|----------------------------------------------------------------------------------------------------|----|
| COM Port Settings                                                                                     |    |
| COM : COM 1   Data bits : 8 Bits  Baud rate : 9600   Parity : Even  Stop bits : 1 Bit                 |    |
| Communication Settings<br>Timeout (sec) : 3.0<br>Turn around delay (ms) : 0<br>Resneding commands : 0 |    |
|                                                                                                    |    |
| OK Canc                                                                                               | el |

#### Timeout

If the communication has been disconnected for more than preset time limit configured in [Timeout] (in sec), Window No. 5 will pop up and show "Device No Response" message.

#### Turn around delay

While sending the next command to the device, HMI will delay the sending according to the time interval set in [Turn around delay]. This may influence the efficiency of the communication between HMI and the device. Default value is "0".

Note: If the device used is SIEMENS S7-200 Series, it is recommended to assign "5" to [Turn around delay] and "30" to [Send ACK delay].

 If the interface used is [Ethernet], click [Device Properties] » [Settings] and the [IP Address Settings] dialog box opens. Please set correct device IP address and port number.

|             | Device Settings                                                        |   |
|-------------|------------------------------------------------------------------------|---|
|             | IP Address Settings                                                    |   |
|             | IP address: 192 168 1 100                                              |   |
|             | Port no. : 502                                                         |   |
|             |                                                                        |   |
|             | Communication Settings                                                 |   |
|             | Timeout (sec) : 1.0 🔻                                                  |   |
|             | Turn around delay (ms): 0                                              |   |
|             |                                                                        |   |
|             |                                                                        |   |
|             |                                                                        |   |
|             |                                                                        |   |
|             |                                                                        |   |
|             |                                                                        |   |
|             |                                                                        |   |
|             | OK Cancel                                                              |   |
|             | <ul> <li>If the interface is [USB], no further setting is</li> </ul>   |   |
|             | required. Please check the settings in [Device                         |   |
|             | Properties].                                                           |   |
|             | <ul> <li>If the interface is [CAN (Controller Area Network)</li> </ul> |   |
|             | Bus], please see "Device Connection Guide" for                         |   |
|             | "CANopen" and import the .eds device file.                             |   |
| Device      | Set the default station number for device address if the               | _ |
| default     | device station number is not included in the address.                  |   |
| station no. | Device station no. can be set in its address. The address              |   |
|             | format: ABC#Addr                                                       |   |
|             | ABC stands for device station number and ranges from 0 to              |   |
|             | 255. Addr stands for device address. And the "#" sign                  |   |
|             | separates the station number and the address. As shown                 |   |
|             | in the following figure, the data is read from device station          |   |
|             | number 1, and address 0x-20.                                           |   |
|             |                                                                        |   |
|             | Device : MODBUS RTU                                                    |   |
|             | Address type : 0x<br>Address : 1#20 User-defined tag                   |   |
|             | Address format : DDDDD [range : 1 ~ 65535]                             |   |

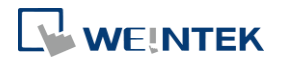

| Jeneral Sec | curity S | Shape                   | Label |        |           |
|-------------|----------|-------------------------|-------|--------|-----------|
| Co          | omment : |                         |       |        |           |
|             |          | <ul> <li>Bit</li> </ul> | Lamp  | 0      | Toggle Sw |
| Read        |          |                         |       |        |           |
| Devic       | ce : MC  | DBOZ                    | RTU   |        |           |
|             | (o       |                         |       | ] 1#20 |           |

Default station no. use station no. variable Use the station number variables as the default device station number. Select one from LW-10000 to LW-10015 (var0 to var15) as the station number variables. If the station no. is not specified in device address, the station number will be determined by the station no. variable. For example, if var3 is set for default station no:

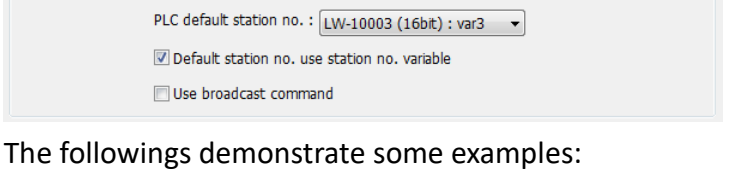

The device station number is "5".

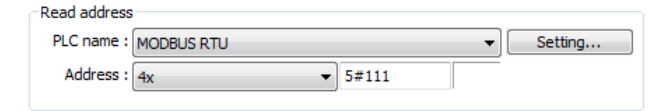

 The device station number is determined by var7 (LW-10007)

| -Read address |            |          |         |
|---------------|------------|----------|---------|
| PLC name :    | MODBUS RTU | •        | Setting |
| Address :     | 4x •       | var7#111 |         |

 Device address is set to "111", since device station no. is not specified, and the default station no. is var3, the device station no. is determined by var3 (LW-10003).

| Read address |            |     |         |
|--------------|------------|-----|---------|
| PLC name :   | MODBUS RTU |     | Setting |
| Address :    | 4x 🔻       | 111 |         |

Click the icon to download the demo project. Please confirm your internet connection before downloading the demo project.

| Use       | When [Use broadcast command] check box is selected,     |
|-----------|---------------------------------------------------------|
| broadcast | please fill in [Broadcast station no.] according to the |

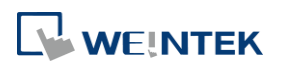

commandbroadcast station number defined by the device. WhenHMI sends a broadcast command to the station numberset here, the device will only receive the command andnot reply to HMI.

| PLC default station no. : | 0                               |   |
|---------------------------|---------------------------------|---|
| Default station no. use   | e station no. variable          |   |
| Vse broadcast comman      | and Broadcast station no. : 255 | • |

#### As shown in the following figure:

| Read address |            |         |   |         |
|--------------|------------|---------|---|---------|
| PLC name :   | MODBUS RTU |         | - | Setting |
| Address :    | 4x •       | 255#200 |   |         |

When HMI sends a command to address 255#200, all the devices will receive this command and will not reply. Only devices that support broadcast command can use this feature. Interval of If the interval between read addresses of different block pack commands is less than this value, the commands can be (words) combined to one. The combining function is disabled if this value is set to "0". For example, the interval value is set to "5", to read 1 word from LW-3 and 2 words from LW-6 respectively (read from LW-6 to LW-7), since the interval of addresses between LW-3 and LW-6 is less than 5, these two commands can be combined to one. The result is to read 5 consecutive words from LW-3 to LW-7. Note: The maximum size of command combination data

|                                         | must be less than [Max. read-command size].                              |
|-----------------------------------------|--------------------------------------------------------------------------|
| Max. read -<br>command<br>size (words)  | The maximum data size to read from the device at one time. Unit: word    |
| Max. write -<br>command<br>size (words) | The maximum data size to write to the device at one time.<br>Unit: word. |

After all settings are completed, a new device named "Local Device 1" is added to the [Device list].

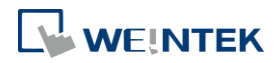

| Cellular Da               | ta Network        | Pri               | nter/Backup Server             |        | Time Sync./DST | e-Mai                    | 1                   |
|---------------------------|-------------------|-------------------|--------------------------------|--------|----------------|--------------------------|---------------------|
| Device                    | Model             | General           | System                         | Remote | Security       | Extended Mer             | nory                |
| Device list:              |                   |                   |                                |        |                | What's n                 | ny IP               |
| Device list:              | Name              | Location          | Device Tyme                    |        | Interface      | What's r                 | ny IP<br>Stati      |
| Device list:<br>Local HMI | Name<br>Local HMI | Location<br>Local | Device Type<br>MT8073iE (800 x | 480)   | Interface      | What's r<br>I/F Protocol | ny IP<br>Stati<br>O |

# Note

When using a cMT / cMT X Series model, select "Local HMI" in [System Parameter Settings] dialog box and then click [New Device] to add a "Local Device 1" under "Local HMI".

| Extended Mem              | ory Cellu         | ılar Data Network              | Time Sync./DST             | e-Mail         | FTP                         |
|---------------------------|-------------------|--------------------------------|----------------------------|----------------|-----------------------------|
| Device                    | Model             | General                        | System                     | Remote         | Security                    |
| Device list:              |                   |                                |                            |                | What's my IP?               |
| Device list:              | Name              | Location Device                | Туре                       | Interface      | What's my IP?<br>I/F Protoc |
| Device list:<br>Local HMI | Name<br>Local HMI | Location Device<br>Local cMT30 | Туре<br>72XH/cMT3072XH2/cM | Interface<br>T | What's my IP?<br>I/F Protoc |

Click the icon to watch the demonstration film. Please confirm your internet connection before playing the film.

### 5.2.3. How to Control a Remote Device

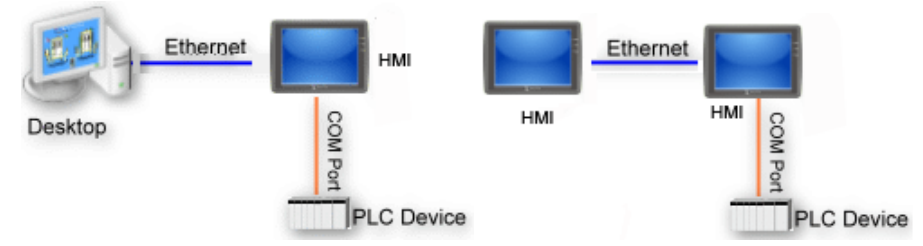

"Remote Device" is a device being connected to a remote HMI. To control a remote device, add this type of device first. Please click [System Parameters] » [New] to open [Device Properties] dialog box. For example, use MODBUS RTU as the Remote Device:

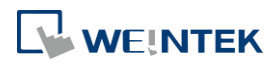

| Name :                       | MODBUS RTU                                                                     |
|------------------------------|--------------------------------------------------------------------------------|
|                              | HMI     O     Device                                                           |
| Location :                   | Remote    Settings  IP: 0.0.0.0 (Port = 8000)                                  |
| * Select Local for a<br>HMI. | device connected to this HMI, or Remote for a device connected through another |
| Device type :                | MODBUS RTU, RTU over TCP                                                       |
|                              | PLC ID : 4, V.3.30, MODBUS_RTU.e30                                             |
| I/F:                         | RS-485 2W    Open Device Connection Guide                                      |
| COM :                        | COM1 Settings                                                                  |
| C                            | Device default station no. : 1                                                 |
|                              | Default station no. use station no. variable                                   |
|                              | How to designate the station no. in object's address?                          |
| Inter                        | val of block pack (words) : 5                                                  |
| Max. rea                     | id-command size (words) : 120 💌                                                |
|                              |                                                                                |

| Setting          | Description                                                                                                    |
|------------------|----------------------------------------------------------------------------------------------------|
| HMI or<br>Device | In this example, a device is used, so select [Device].                                                                                                    |
| Location         | Select [Local] or [Remote]. In this example the device is<br>connected to Remote HMI, so select [Remote]. Set the IP<br>address and port number of the Remote HMI by clicking<br>[Settings] next to [Remote]. |
|                  | IP Address Settings                                                                                                    |
| Device Type      | Select the type of the device.                                                                                                    |
| I/F              | The interface used for Remote Device. If the remote device uses a COM port, select [RS-232], [RS-485 2W], or [RS485                                                                                           |

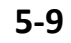

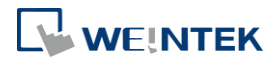

| СОМ         | Set the correct COM port used by the Remote Device. |
|-------------|-----------------------------------------------------|
| Device      |                                                     |
| default     | Set the station number of Remote Device.            |
| station no. |                                                     |

After all settings are completed, a new device named "Remote Device 1" is added to the [Device list].

| Cellular I                | Data Network     |    | Printer           | /Backup Server             | ۲ I     | Tim  | ne Sync./DST   |      | e-Mail                                 |
|---------------------------|------------------|----|-------------------|----------------------------|---------|------|----------------|------|----------------------------------------|
| Device                    | Model            | Ge | neral             | System                     | Ren     | note | Security       | Exte | nded Memor                             |
|                           |                  |    |                   |                            |         |      |                |      |                                        |
| Device list:              |                  |    | T                 | T T.                       |         |      | T. L. C        |      | <u>What's my I</u>                     |
| Device list:              | Name             |    | Location          | Device Type                |         |      | Interface      |      | <u>What's my I</u><br>I/F Protoco      |
| Device list:<br>Local HMI | Name<br>Local HM | I  | Location<br>Local | Device Type<br>MT8073iE (8 | 00 x 48 | 0)   | Interface<br>- |      | <u>What's my I</u><br>I/F Protoco<br>- |

# Note

When using a cMT / cMT X Series model, select the defined "Remote HMI 1" in [System Parameters] dialog box and then click [New Device] to add a "Remote PLC 1" under "Remote HMI 1".

| Extended Mem                              | ory Cel                  | lular Data N                 | etwork                        | Time Sync./DS          | f e-Mail              | FTP                                         |
|-------------------------------------------|--------------------------|------------------------------|-------------------------------|------------------------|-----------------------|---------------------------------------------|
| Device                                    | Model                    | G                            | eneral                        | System                 | Remote                | Security                                    |
| evice list:                               |                          |                              |                               |                        |                       | What's my IF                                |
| evice list:                               | Name                     | Location                     | Device Tyr                    | De                     | Interface             | What's my IF                                |
| levice list:<br>Local HMI                 | Name<br>Local HMI        | Location<br>Local            | Device Tyj<br>cMT3072X        | oe<br>:H/cMT3072XH2/c∙ | Interface             | What's my II<br>I/F Protocol                |
| levice list:<br>Local HMI<br>Remote HMI 1 | Name<br>Local HMI<br>HMI | Location<br>Local<br>Remote… | Device Tyj<br>cMT3072X<br>HMI | ре<br>:H/cMT3072XH2/c  | Interface<br>Ethernet | What's my IF<br>I/F Protocol<br>-<br>TCP/IP |

Click the icon to watch the demonstration film. Please confirm your internet connection before playing the film.

# 5.2.4. How to Control a Remote HMI

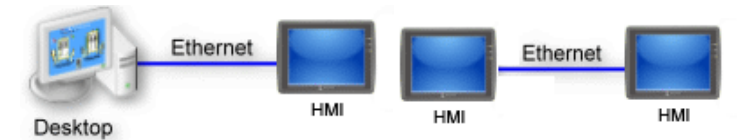

"Remote HMI" is the HMI other than "Local HMI", and PC is also a "Remote HMI". To control a Remote HMI, add this type of device first. Click [System Parameters] » [New] to open [Device Properties] dialog box as shown in the following figure:

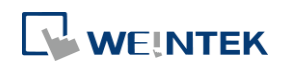

| Device S | Settings                                                    |
|----------|-------------------------------------------------------------|
|          | Name : Remote HMI 1                                         |
|          | Device                                                      |
| * Sele   | Location : Remote                                           |
| Setting  | Description                                                 |
| HMI or   |                                                             |
| Device   | In this example, the device used is a HMI, so select [HMI]. |
| Location | Select [Local] or [Remote]. In this example Remote HMI is   |
|          | used, select [Remote]. Set the IP address and port numbe    |
|          | of the Remote HMI by clicking [Device Properties] »         |
|          | [Location] » [Settings].                                    |
|          | IP Address Settings                                         |
|          | Ethernet                                                    |
|          | IP address: 192 . 168 . 1 . 10                              |
|          | Port no. : 8000                                             |
|          | OK Cancel                                                   |

After all settings are completed, a new device named "Remote HMI 1" is added to the [Device list].

| D      |       |          | membackap berver |      | lime    | e Sync./DST  | e-Mail          |
|--------|-------|----------|------------------|------|---------|--------------|-----------------|
| Device | Model | General  | System           | Remo | te      | Security     | Extended Memory |
|        | Name  | Location | Device Type      | In   | terface | I/F Protocol | Station No.     |

# Note

When using a cMT / cMT X Series model, in [Device list] click [New HMI] to add a "Remote HMI 1".

| Device N      |                   |                                                                                                    |             |                             | Contraction of the second second second second second second second second second second second second second s | 1           |
|---------------|-------------------|----------------------------------------------------------------------------------------------------|-------------|-----------------------------|----------------------------------------------------------------------------------------------------|-------------|
|               | Model             | Genera                                                                                                    | al System   | Remot                       | e                                                                                                    | Security    |
|               | Name              | Location                                                                                                    | Device Type |                             | Interface                                                                                                    | I/E Protoco |
|               | 1 OTTG            | Location                                                                                                    | Device Type |                             | imenace                                                                                                    | WF 1101000  |
| T and I TT AT | T a set I III III | the second second second second second second second second second second second second second second second se |             | 12. <b>B B</b> (11. 2011) 2 |                                                                                                    |             |

Click the icon to watch the demonstration film. Please confirm your internet connection before playing the film.

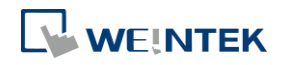

# 5.3. Model

Configure the [HMI model], [Timer], [Printer] and [Scroll bar] settings, and more. eMT, iE, XE, mTV Series

| 2.14       | ar Data Network                                                             | Prin                       | ter/Backup Server           |                 | Time Sync./DS        | T I         | e-Mail     |
|------------|-----------------------------------------------------------------------------|----------------------------|-----------------------------|-----------------|----------------------|-------------|------------|
| Device     | Model                                                                       | General                    | System                      | Remote          | Security             | Exte        | nded Memor |
|            | HMI model :                                                                 | iE S                       | Series - MT8073i8           | E (800 x 480)   | J                    | Landscap    | e 🗸        |
| н          | MI station no : 0                                                           |                            |                             |                 |                      | annot       | •          |
|            | Port no : 900                                                               | 10                         |                             |                 |                      |             |            |
|            |                                                                             |                            |                             |                 |                      |             |            |
|            |                                                                             | Support cMT/cl             | MT X communicat             | tion protocol   |                      |             |            |
|            | Port no. : 80:                                                              | 10                         |                             |                 |                      |             |            |
|            | -                                                                           |                            |                             |                 |                      |             |            |
|            | Туре : <u>Мо</u>                                                            | ne                         |                             |                 | •                    |             |            |
| Scroll bar | 1уре : <u>No</u>                                                            | <u>ne</u>                  |                             |                 | •                    |             |            |
| Scroll ber | 1 ype : <u>No</u><br>Default Style                                          |                            |                             |                 | •                    |             |            |
| Scroll bar | 1 ype : <u>No</u><br>Default Style<br>Width                                 |                            |                             |                 | •                    |             | •          |
| Scroll ber | 1 ype : <u>No</u><br>Default Style<br>Width<br>@ Small                      | ne                         | <br>ddle 💿 La               | 129             | •                    |             |            |
| Scroll bar | 1ype : <u>No</u><br>Default Style<br>Width<br>@ Small<br>ngh (Virtual COM p | ne<br>▼ ▲<br>⊘ Mis<br>ort) | ]<br>ddle 🔘 La              | 129             | •                    |             |            |
| Scroll bar | Default Style<br>Width<br>@ Small<br>ngh (Virtual COM p<br>Port no. : 200   | Misort)<br>00 (2           | ]<br>ddle 💿 La<br>0002100)  | rge<br>Enable : | •<br>RSLinx broadca: | st response |            |
| Scroll bar | Default Style<br>Width<br>@ Small<br>ngh (Virtual COM p<br>Port no. : 200   | ■<br>Mi<br>ort)<br>00 (2   | ]<br>ddle 💿 La<br>000-2100) | rge<br>Eneble : | •<br>RSLinx broadcar | st response |            |

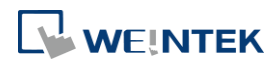

#### cMT, cMT X Series

| minimum rithingi                           | Cellular                                                                                                    | Data Network                                                                                                    | Time Sync./DST                                    | e-Mail                  | FTP      |
|--------------------------------------------|----------------------------------------------------------------------------------------------------|----------------------------------------------------------------------------------------------------|---------------------------------------------------|-------------------------|----------|
| Device                                     | Model                                                                                                    | General                                                                                                    | System                                            | Remote                  | Security |
| HMI mode<br>HMI station no<br>Port no      | 1: CMT × Ser                                                                                                    | ies - Advanced -                                                                                                    | cMT3072XH/cMT3072)                                | (H2 Landsca             | pe       |
| Port no                                    | Support T                                                                                                    | KAPAE/XE/eMT/m<br>(used as b                                                                                                    | TV communication prote<br>IODBUS server's port no | col and EasyWatcl<br>.) | h        |
| Printer Type                               | :                                                                                                    | HP Business Inkiet                                                                                                    | 2230 -                                            | Statucion               | - foot   |
| Paper Size                                 | : 🗛                                                                                                    | •                                                                                                    |                                                   |                         |          |
| Paper Size<br>V Use printer o<br>Interface | : A4<br>m HMI first (if e:                                                                                        | <ul> <li>cisted). Otherwise, :</li> <li>© USB</li> </ul>                                                                                                    | install the printer with the                      | settings.               |          |
| Paper Size                                 | : A4<br>m HMI first (if en<br>Ethernet                                                                            | <ul> <li>Content of the second second se</li></ul> | install the printer with the                      | settings.               | ()       |
| Paper Size                                 | <ul> <li>∴ <u>A4</u></li> <li>m HMI first (if e:</li> <li>○ Ethemet</li> <li>COM port)</li> <li>∴ 2000</li> </ul> | <ul> <li>disted). Otherwise, i</li> <li>O USB</li> <li>(2000-2100)</li> </ul>                                                                                                    | install the printer with the                      | settings.               | (1)      |

# Setting Description

HMI model Select an HMI model.

The [Resize pop-up windows / objects] dialog box will pop up when changing to a model with a different resolution. Select required adjustment and click [OK]. In most cases, select all options.

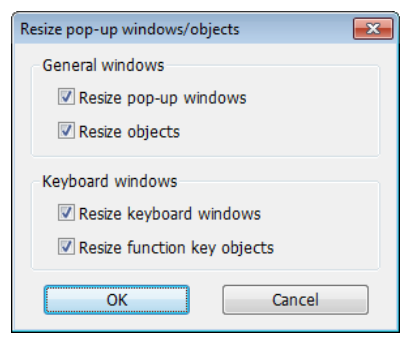

#### Landscape/Portrait

Change the orientation of the project.

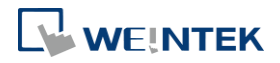

| HMI station no. | Set the station number of current HMI. The default value is "0". |                                                               |  |  |  |  |
|-----------------|------------------------------------------------------------------|---------------------------------------------------------------|--|--|--|--|
| Port no.        | Set the por<br>"8000".                                           | rt number of current HMI. The default value is                |  |  |  |  |
| Support cMT     | Supports c                                                       | ommunication with cMT / cMT X Series models.                  |  |  |  |  |
| protocol        | cMT / cMT X Series project file should use the same              |                                                               |  |  |  |  |
|                 | communic                                                         | ation port.                                                   |  |  |  |  |
| Printer (eMT.   | Type                                                             |                                                               |  |  |  |  |
| iE. XE. mTV     | A printer c                                                      | an be connected with the HMI. The HP PCL Series               |  |  |  |  |
| Series)         | nrinter is o                                                     | onnected through USB interface while other                    |  |  |  |  |
| Jenesy          | printer is c                                                     | rough a COM port                                              |  |  |  |  |
|                 |                                                                  |                                                               |  |  |  |  |
|                 | Sor me                                                           | ore information, see "23 HMI Supported                        |  |  |  |  |
|                 | Printers".                                                       |                                                               |  |  |  |  |
|                 | If the print                                                     | If the printer is connected through [COM], configure the      |  |  |  |  |
|                 | parameters                                                       | parameters correctly. If the printer type is [SP-M, D, E, F], |  |  |  |  |
|                 | the [pixels                                                      | of width] has to be set accurately, i.e. the set              |  |  |  |  |
|                 | pixel(s) cannot exceed printer's default setting, or the HMI     |                                                               |  |  |  |  |
|                 | will fail to p                                                   | orint data.                                                   |  |  |  |  |
| Printer (cMT,   | The printer                                                      | r driver can be installed on HMI.                             |  |  |  |  |
| cMT X Series)   |                                                                  |                                                               |  |  |  |  |
| ,               | Select printer type                                              |                                                               |  |  |  |  |
|                 | Status address                                                   |                                                               |  |  |  |  |
|                 | Shows prin                                                       | iter status.                                                  |  |  |  |  |
|                 | LW-n                                                             | Status                                                        |  |  |  |  |
|                 | 0                                                                | Printer driver is not installed yet.                          |  |  |  |  |
|                 | 1                                                                | Installing printer driver.                                    |  |  |  |  |
|                 | 2                                                                | Printer is ready.                                             |  |  |  |  |
|                 | 3                                                                | Printer is printing.                                          |  |  |  |  |
|                 | 4<br> \\\/_n+1                                                   | Frint job is canceled.                                        |  |  |  |  |
|                 | 0                                                                | None                                                          |  |  |  |  |
|                 | 1                                                                | Printer is not found.                                         |  |  |  |  |
|                 | 2                                                                | Unknown error.                                                |  |  |  |  |
|                 | Control ad                                                       | dress                                                         |  |  |  |  |
|                 | Updates pr                                                       | inter connection parameters.                                  |  |  |  |  |
|                 | LW-n                                                             | Command                                                       |  |  |  |  |
|                 | 0                                                                | None                                                          |  |  |  |  |
|                 | 1                                                                | Update connection parameters.                                 |  |  |  |  |

Restart printer driver.

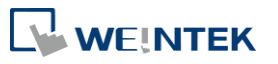

2

|              | LW-n+1                                              | I/O                                                  |  |  |
|--------------|-----------------------------------------------------|------------------------------------------------------|--|--|
|              | 0                                                   | Ethernet                                             |  |  |
|              | 1                                                   | USB                                                  |  |  |
|              | LW-n+2                                              | IP address (Total: 4 words)                          |  |  |
|              | LW-n+6                                              | Port (Default port number: 9100)                     |  |  |
|              | Please note                                         | e that using only the ppd file for a printer may     |  |  |
|              | not be able                                         | to run the printer since the corresponding           |  |  |
|              | driver is ab                                        | sent. Using tested models is recommended.            |  |  |
| Scroll bar   | Set the wid                                         | th of Scroll Bar, when the size of the object is too |  |  |
|              | small to dis                                        | play the contents, a scroll bar is displayed in the  |  |  |
|              | object. This                                        | s feature can be applied to objects that allow       |  |  |
|              | scrolling, su                                       | uch as Alarm Display, Event Display, History Data    |  |  |
|              | Display, and                                        | d Option List.                                       |  |  |
| Pass through |                                                     |                                                      |  |  |
| (Virtual COM | Set the port number for Pass-through communication. |                                                      |  |  |
| port)        |                                                     | -                                                    |  |  |
|              |                                                     |                                                      |  |  |

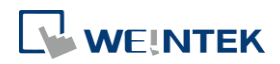

# 5.4. General

Configure the properties related to screen display. eMT, iE, XE, mTV Series

# eivit, ie, xe, mitv Series

| Cellular Data Network                                              | Prin           | ter/Backup Se   | erver                                 | Time Sync.                            | /DST     | e-Mail         |
|--------------------------------------------------------------------|----------------|-----------------|---------------------------------------|---------------------------------------|----------|----------------|
| Device Model                                                       | General        | System          | Remote                                | Secur                                 | ity      | Extended Memor |
| Options                                                            |                |                 |                                       |                                       |          |                |
| 📰 Enable fast display mod                                          | e when chang   | ge window       |                                       | 📝 R 🖗                                 | '_A enab | led            |
| Windows                                                            |                |                 |                                       |                                       |          |                |
| Startun window no                                                  |                | UNI 010         |                                       |                                       |          |                |
| Common window :                                                    | Abaua haa      | mindam          |                                       | Object lay                            | out: No  |                |
| Eachle window leave /                                              | This on here   |                 | • • • • • • • • • • • • • • • • • • • | • • • • • • • • • • • • • • • • • • • | our. Ins |                |
| CURDE ANNOA BALLY (                                                | rins can be fi | sea in ni Santa | eranownane op)                        | 5C16)                                 |          | U              |
| acreen saver<br>Back light                                         | 20             |                 | vojoute (o)                           |                                       |          |                |
| Datk fight saver .                                                 | [20]           | •               | nmicus (5)                            |                                       |          |                |
|                                                                    | Enable ba      | ack light when  | n alarm occurs                        |                                       |          |                |
| Screen saver :                                                     | 25             | •               | minute (s)                            |                                       |          |                |
| Saver window no. :                                                 | 80. Screen S   | Saver           |                                       |                                       |          |                |
| Fast selection button                                              |                |                 |                                       |                                       |          |                |
| Attribute :                                                        | Enable         | •               | Settings                              |                                       |          |                |
| Position :                                                         | Left           | -<br>-          | Hide button                           | when HMI sta                          | rts      |                |
| P I                                                                |                |                 | —                                     |                                       |          |                |
| Блеш                                                               | 🔽 Use L W9     | 450~9455 as     | time tags of eve                      | nt logs                               |          |                |
| Time tag format :                                                  | BCD            | •               |                                       |                                       |          |                |
| Keyboard                                                           | (====          |                 |                                       |                                       |          |                |
| 50. Keypad 1 - Integer                                             |                |                 | External keybo                        | ard layout (L )                       | V-9199)  |                |
| 51. Keypad 2 - Integer<br>52. Keypad 3 - Integer                   |                |                 |                                       | Type : Q                              | WERTY    | (0) •          |
| <ol> <li>Keypad 4 - Integer</li> <li>Keypad 5 - Integer</li> </ol> |                | -               | Ca                                    | ret color : 🗍                         |          |                |
| (144)                                                              | Dolot          |                 | Select                                | on color : 🔲                          |          |                |
| Auu                                                                | Detete         |                 |                                       |                                       |          | •              |
| Project key                                                        | Pn             | niect kev : 🦷   |                                       |                                       | me       | dium @         |
| M Enable                                                           | 11             | (n              | ance : 0 ~ 42940                      | 01750)                                | in the   |                |
|                                                                    |                | 11              |                                       |                                       |          |                |
|                                                                    |                |                 |                                       |                                       |          |                |
|                                                                    |                |                 |                                       |                                       |          |                |
|                                                                    |                |                 |                                       |                                       |          |                |
|                                                                    |                |                 |                                       |                                       | -        |                |

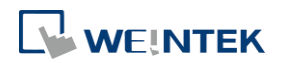

# cMT, cMT X Series

| Cellular Dat                      | a Network                                       | 802.1X (WiFi)          | WiFi Hotspot         | Time Syn          | ic./DST      | e-Mail        | FTP         |
|-----------------------------------|-------------------------------------------------|------------------------|----------------------|-------------------|--------------|---------------|-------------|
| Device                            | Model                                           | General                | System               | Remote            | Security     | Exte          | nded Memory |
| Options                           |                                                 |                        |                      |                   |              |               |             |
| RW_                               | A enabled                                       |                        |                      |                   | Fa           | ist display m | ode         |
| Trigg                             | er release actions                              | anyway if touch mov    | es out of the button |                   |              |               |             |
| Set va                            | due when leaving                                | focus                  |                      |                   |              |               |             |
|                                   | CSV delimite                                    | er : Comma (,)         | • 0                  |                   |              |               |             |
| Windows                           |                                                 |                        |                      |                   |              |               |             |
| S                                 | tartup window no                                | .: 10. WINDOW_C        | 10                   |                   |              |               | •           |
|                                   | Common window                                   | w : Above base wind    | .ow                  | •                 |              |               |             |
| Enabl                             | e window layers                                 | (This can be used to c | rganize/show/hide <  | objects)          |              |               | 0           |
| Screen saver                      |                                                 |                        |                      |                   |              |               |             |
|                                   | Back light save                                 | er: 30                 | ▼ minute(s           | 3)                |              |               |             |
|                                   |                                                 | 📝 Enable back li       | ght when alarm occ   | urs               |              |               |             |
|                                   | Screen save                                     | r : 25                 | ▼ minute(s           | 3)                |              |               |             |
|                                   | Saver window no                                 | . : 80. Screen Saver   |                      |                   |              |               | •           |
| Monitor mod                       | 9                                               | <u></u>                |                      |                   |              |               |             |
| Ena                               | ble                                             | 0                      |                      |                   |              |               |             |
|                                   |                                                 |                        |                      |                   |              |               |             |
| Event                             |                                                 |                        |                      |                   |              |               |             |
|                                   |                                                 | Use LW9450-            | 9455 as time tags o  | f event logs      |              |               |             |
| Keyboard                          |                                                 |                        | E.                   |                   | d 311 0 100) |               |             |
| 59. Keyp                          | ad 10 - Integer(tr<br>U Middle(translu          | anslucent)             | Externa.             | i keyboard layout | (LW-9199)    | 201           |             |
| 56. Keyp<br>57. Keyp<br>83. Syste | ad 7 - HEX<br>ad 8 - Floating<br>m Standard ASC | II                     |                      | Type              | e: Qwerii(   | 0)            |             |
|                                   | Add                                             | Delete                 |                      |                   |              |               |             |
| Project key                       |                                                 |                        |                      |                   |              |               |             |

| Setting | Description                                                   |  |  |  |  |
|---------|---------------------------------------------------------------|--|--|--|--|
| Options | Fast display mode                                             |  |  |  |  |
|         | In this mode, selected objects will cache the most recently   |  |  |  |  |
|         | read data and display it quickly after window is changed,     |  |  |  |  |
|         | achieving a faster display speed.                             |  |  |  |  |
|         | Controllable objects: Objects that allow variable input, such |  |  |  |  |
|         | as Toggle Switch, Numeric Input.                              |  |  |  |  |
|         | Uncontrollable objects: Objects that only display states,     |  |  |  |  |
|         | such as Bit Lamp, Word Lamp.                                  |  |  |  |  |
|         | The objects that support the fast display mode include: Bit   |  |  |  |  |
|         | Lamp, Word Lamp, ASCII, Numeric, Function Key, Option         |  |  |  |  |
|         | List, Direct / Indirect Window, Bar Graph, Meter Display,     |  |  |  |  |
|         | Animation, Moving / Rotating Shape, PDF Reader, Picture       |  |  |  |  |
|         | View, Energy Demand Display.                                  |  |  |  |  |
|         | RW_A enabled                                                  |  |  |  |  |
|         | Enable or disable recipe data RW_A. Enable this, the          |  |  |  |  |
|         | objects can then control RW_A .The size of RW_A is 64K.       |  |  |  |  |
|         | Trigger release action anyway if touch moves out of the       |  |  |  |  |
|         | button. (cMT / cMT X Series)                                  |  |  |  |  |
|         | With this option selected, releasing the finger after         |  |  |  |  |

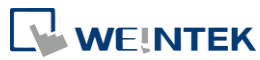

|         | touching the button and then sliding the finger out of the<br>button area is still considered as button release; its release<br>action(s) will be triggered.<br><b>Set value when leaving focus (cMT / cMT X Series)</b><br>With this option selected, values will be written upon<br>leaving the input mode of an object (e.g. Numeric object),<br>even if not by pressing the ENTER key. For example, data<br>entry for the current numerical object is considered<br>completed and value is written when one selects another<br>object to enter value. An alert message shows when an<br>invalid value is entered. |
|---------|----------------------------------------------------------------------------------------------------|
|         | Note                                                                                                    |
|         | <ol> <li>Values will not be retained after pressing the ESC key to<br/>leave.</li> </ol>                                                                                                    |
|         | <ol><li>When the system keyboard is used, values will be<br/>directly written after closing the keyboard.</li></ol>                                                                                                    |
|         | <ol> <li>With [Input order] enabled, the sequential input is<br/>performed after leaving the object by pressing the<br/>ENTER key. The sequential input will be stopped if<br/>another object is touched during the input process.</li> </ol>                                                                                                    |
|         | CSV delimiter (cMT / cMT X Series)                                                                                                    |
|         | Save the CSV file generated from Backup or Import/Export                                                                                                    |
|         | with Comma (,) or Semicolon (;) delimiter.                                                                                                    |
| Windows | Startup window no.                                                                                                    |
|         | Designate the window shown when start up HMI.                                                                                                    |
|         | Common window                                                                                                    |
|         | shown in each base window. This determines that the                                                                                                    |
|         | objects in common window are placed above or below the                                                                                                    |
|         | objects in the base window.                                                                                                    |
|         | Object layout                                                                                                    |
|         | If [Control] mode is selected, when operating HMI,                                                                                                    |
|         | [Animation] and [Moving Shape] objects will be displayed                                                                                                    |
|         | above other kinds of objects neglecting the sequence that                                                                                                    |
|         | the objects are created. If [Nature] mode is selected, the                                                                                                    |
|         | display will follow the sequence that the objects are                                                                                                    |
|         | created, the first created will be displayed first.                                                                                                    |
|         | Enable window layers (This can be used to                                                                                                    |
|         | organize/show/hide objects)                                                                                                    |

With this option selected, layers within a window can be created in the window tree.

At most 10 layers can be added to a window. As shown in the following figure, right-click on a window number and then select [Add layer].

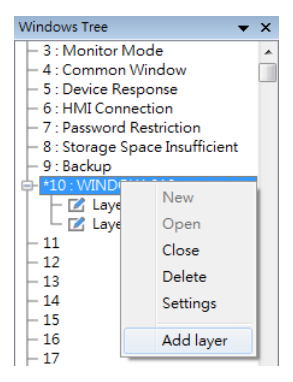

The following is an example of creating a layered window: Place a Bit Lamp object in Layer 1 and a Numeric object in layer 2.

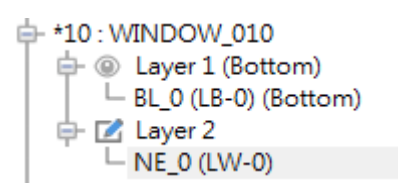

Selecting Layer 1 shows only the Bit Lamp object in the editing window.

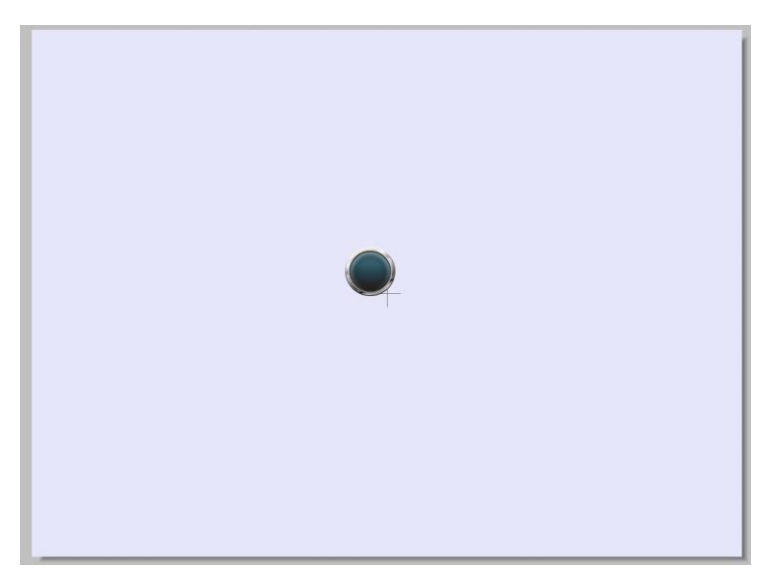

Selecting Layer 2 shows only the Numeric object in the editing window.

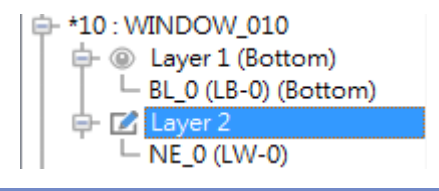

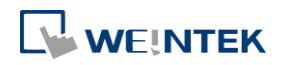

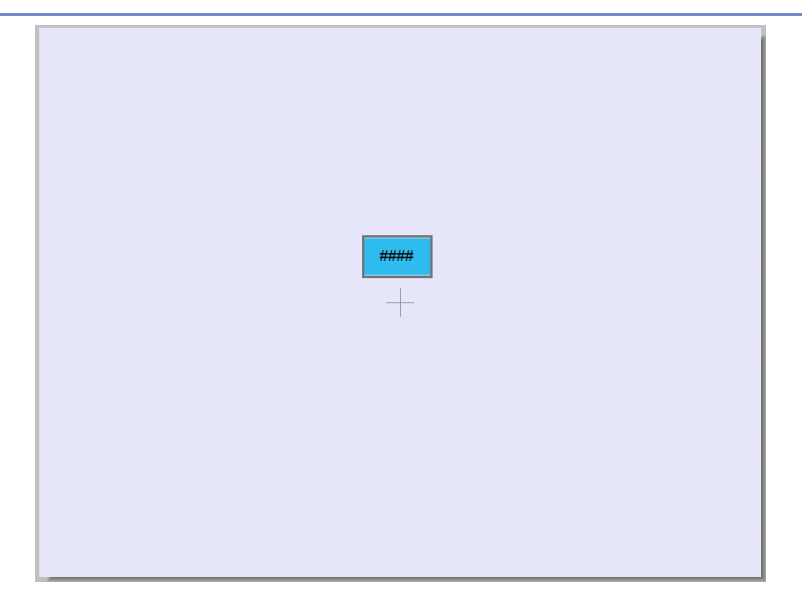

Selecting window 10 shows all objects.

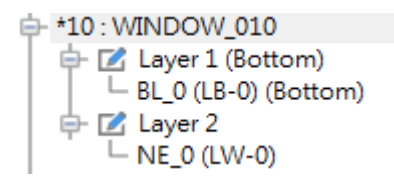

Screen saverBack light saverIf the screen is left untouched and reaches the time limitset here, the back light will be turned off. The setting unit isminute. Back light will be on again once the screen is

touched. If [none] is set, the back light will always be on. Screen saver

If the screen is left untouched and reaches the time limit set here, the current screen will automatically switch to a window assigned in [Saver window no.]. The setting unit is minute. If [none] is set, this feature is disabled.

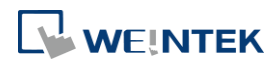

#### Saver window no.

|           | Specify a window to be displayed when HMI goes to screen saver mode         |
|-----------|-----------------------------------------------------------------------------|
|           | Note: In a saver window, the [Return to previous window]                    |
|           | ontion of a Eurotion Key can be used to wake un HMI from                    |
|           | screen saver mode: therefore, please avoid editing the                      |
|           | screen saver mode, mereiore, please avoid editing the                       |
|           | project in the way shown as the example below, to prevent                   |
|           | the Hivii from going to screen saver mode repeatedly.                       |
|           | Example: A Function Key used to "Return to previous                         |
|           | window" is placed in Window no. 11, and the HMI goes                        |
|           | into screen saver mode when Window no. 11 is displayed.                     |
|           | In this case, the HMI can wake up from screen saver mode                    |
|           | when any point on its screen is touched, and Window no.                     |
|           | 11 will be displayed again. At this moment, if the Function                 |
|           | Key in Window no. 11 is touched, the HMI goes into screen saver mode again. |
|           | Solution: 1. When a Function Key with "Return to previous                   |
|           | window" selected is placed in the saver window, please use                  |
|           | "Change full-screen window" for all other windows.                          |
|           | 2. When "Change full-screen window" is used for the saver                   |
|           | window to change to a specific window (e.g., home page).                    |
|           | please make sure that "Return to previous window" is not                    |
|           | used in this destination window. The "Return to previous                    |
|           | window" ontion can still be used for other windows                          |
| East      | This setting is applicable for eMT iF XF mTV and iP Series                  |
|           | Setting the attributes for fast selection button for Window                 |
| selection | No. 3. To use the fast selection button, create Window No.                  |
| buttons   | 3 first                                                                     |
|           | Attribute                                                                   |
|           | Enable or disable fact selection window. Select [Enable] and                |
|           | click [Sottings] to sot the attributes, including color and text            |
|           | of the button                                                               |
|           | Desition                                                                    |
|           | Position                                                                    |
|           | Select the button position on the screen. If [Left] is chosen,              |
|           | the button will show at bottom left side of the screen; if                  |
|           | [Right] is chosen, the button will show at the bottom right                 |
|           | side of the screen.                                                         |
|           | Settings                                                                    |
|           | Set the shape and label font of the Fast Selection Button.                  |
|           | Hide button when HMI starts                                                 |
|           | The Fast Selection Button will be hidden, calling it out                    |
|           | requires system registers LB-9013~LB-9015.                                  |

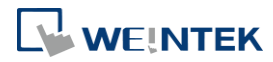

| Monitor    | This setting is applicable for cMT / cMT X Series.              |
|------------|-----------------------------------------------------------------|
| Mode       | Window no. 3 in the project is monitored in this mode in        |
|            | cMT Viewer. The user can select up to 50 cMT / cMT X            |
|            | Series HMIs to monitor in cMT Viewer, and in 3x3 or 5x4         |
|            | tile view.                                                      |
| Event      | Use LW9450~9455 as time tags of event logs                      |
|            | When this option is selected, Event Log will use the            |
|            | following time tags to show the time that the event is          |
|            | triggered.                                                      |
|            | LW-9450: time tag of event log – second (range: 0~59)           |
|            | LW-9451: time tag of event log – minute (range: 0~59)           |
|            | LW-9452: time tag of event log – hour (range: 0~23)             |
|            | LW-9453: time tag of event log – day (range: 1~31)              |
|            | LW-9454: time tag of event log – month (range: 1~12)            |
|            | LW-9455: time tag of event log – year (range: 1970~2037)        |
|            | Please note that the system will not be able to use these       |
|            | time tags when one of them exceeds acceptable range.            |
|            | 📩 Click the icon to download the demo project. Please           |
|            | confirm your internet connection before downloading the         |
|            | demo project.                                                   |
| Keyboard   | The window number in which the keyboard is placed.              |
|            | When using Numeric Input or ASCII Input objects, the type       |
|            | of keyboards can be selected. Up to 32 keyboards can be         |
|            | added. To design a keyboard, a window should be                 |
|            | designated for creating it. Press [add] after creating and      |
|            | add the window to the list.                                     |
|            | See "12 Keyboard Design and Usage".                             |
|            | External keyboard layout                                        |
|            | The available USB keyboard layouts are OWERTY. AZERTY.          |
|            | and Cyrillic. System register LW-9199 allows switching          |
|            | keyboard layouts on HMI.                                        |
|            | Caret color / Select color                                      |
|            | This setting is applicable for eMT. iE. XE. mTV. and iP Series. |
|            | Set the color of caret that appears when entering data in       |
|            | Numeric Input and ASCII Input objects or change the             |
|            | selection color.                                                |
| Project    | Projects can be restricted to be executed by a specific HMI.    |
| protection | See "30 Project Protection".                                    |
| Update     | This setting is only available on cMT / cMT X Series.           |
| startup    | Default                                                         |
| screen on  | If an image is already used as startup screen on the HMI,       |
| НМІ        | the image will be cleared when this mode is selected.           |

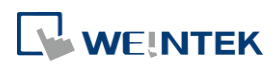

Customized

A .bmp file can be selected as startup screen.

# 5.5. System Setting

[System Setting] is used to configure different features of EasyBuilder Pro.

| Extended Mer      | mory Cell             | ılar Data Network         | Time Sync./DST           | e-Mail                  | FTP        |
|-------------------|-----------------------|---------------------------|--------------------------|-------------------------|------------|
| Device            | Model                 | General                   | System                   | Remote                  | Security   |
|                   | Startup langu         | uage after redownloadin   | g the project : Lang     | uage 1                  |            |
|                   |                       |                           | 00 509 500 <b>Name</b>   | <u></u>                 |            |
|                   | Delay time of dev     | vice communication aft    | er HMI starts : [0       | ▼ second(s)             |            |
| * II se this opti | ion to prevent comm   | unication errors when I   | HMI starts faster than 1 | PLC                     |            |
| 000 000 090       | on to provent comm    |                           | 1141 0040 10001 2001.    |                         |            |
| Execute ini       | t. macro when powe    | ron                       |                          |                         |            |
| uto logout        |                       |                           |                          |                         |            |
| 🗸 Enable          | 1                     | ▼ minute(s                | )                        |                         |            |
| * When a user     | ; does not operate th | e HMI for longer than t   | he setting time, the sys | stem will automatically | y logout.  |
|                   |                       |                           |                          |                         |            |
| 🔽 Hide mouse      | e cursor              | Mous                      | æ cursor size : Defau    | ılt                     | •          |
| 📃 Hide start b    | utton                 |                           | <u>.</u>                 |                         |            |
| *U∞ LB-9062       | 2 to open hardware s  | ætting dialog             |                          |                         |            |
| ound control      |                       |                           |                          |                         |            |
| 🔘 With each       | touch on a button, a  | sound is emitted.         |                          |                         |            |
| With each         | operation from a bu   | tton, a sound is emitted. | 8                        |                         |            |
| 🔽 Disable sou     | und output (or use L  | B-9019 to disable/enab    | le sound output)         |                         |            |
| 📝 Play next s     | ound after stopping   | previous.                 |                          | 0                       |            |
| 🔽 Disable un      | load function (effect | ive after rehooting HM    | Difor set L'B9033 on)    |                         |            |
| Display dis       | connection icon on    | already shown objects a   | fter communication fa    | ails                    |            |
| V Enable waf      | ch dog (LB-9049)      | Reboot HMI                | ▼ Timeo                  | ut (L.W-11456) : 10     | second (s  |
|                   |                       |                           |                          |                         |            |
| 📝 Enable fon      | t preloading (optimi  | ze performance but HM     | fI may start slower)     |                         |            |
| Display tin       | er for min prace tin  |                           |                          | Timer location          |            |
| M Dispiny         | let for him. proce    | 16                        |                          |                         | <u>o</u> - |
|                   | NDT 1                 | 0                         |                          |                         | - Linned   |
|                   | PI scaing             | 0                         |                          |                         |            |
| 🔽 Adaptive I      |                       |                           |                          |                         |            |
| 📝 Adaptive I      |                       |                           |                          |                         |            |

Some features are duplicated from system registers, such as, [Hide system setting bar (LB-9020)], [Hide mouse cursor (LB-9018)], [Disable buzzer (LB-9019)], and [Disable upload function (LB-9033)]. Users can also set these features via system tag.

To select a system tag, select [Address] » [System tag] check box when adding a new object and then select the [Address Type].

To browse all the system tags, Select [Project] » [Tag] » [System] from the main menu of EasyBuilder Pro.

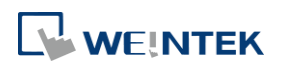

| Setting                                                                                           | Description                                                                                                    |
|---------------------------------------------------------------------------------------------------|----------------------------------------------------------------------------------------------------|
| Startup language after<br>redownloading the<br>project                                            | Set the language to use when HMI starts after the project is re-downloaded.                                                                                                    |
| Delay time of device<br>communication after<br>HMI starts<br>Execute init. MACRO<br>when power on | Certain PLC models need relatively longer<br>startup time. In order to prevent<br>communication error that occurs when HMI<br>attempts to communicate with a PLC that has<br>not yet started, a delay time can be set.<br><b>Include delaying the execution of all init.</b><br><b>Macros when HMI starts.</b><br>With this option selected, the macros that<br>have [Execute one time when HMI starts]<br>enabled will also be delayed.<br>Designate the macro to be executed when HMI<br>power on.                                                                                        |
| Auto logout                                                                                       | If leaving HMI untouched for longer than the<br>set time, the objects protected by security<br>classes will not be able to operate. The user ID<br>and password must be entered again to unlock<br>it.                                                                                                    |
| Hide system setting bar /<br>Start Button                                                         | Hide the system setting bar from HMI screen.                                                                                                    |
| Hide mouse cursor                                                                                 | Hide the mouse cursor in HMI screen.                                                                                                    |
| Mouse cursor size                                                                                 | Set mouse cursor size.                                                                                                    |
| Sound control                                                                                     | <ul> <li>With each touch on a button, a sound is emitted: With sound enabled in object settings, a sound is emitted when the object is touched.</li> <li>With Each operation from a button, a sound is emitted: When sound is enabled in object settings and the [Min. press time] is specified, there may be a time gap between touching the object and the action of the object. With this option selected, the sound is emitted when the object actions.</li> <li>Disable sound output: Mute HMI. (Not including the sound played when tapping system setting button on HMI.)</li> </ul> |

| Disable upload function<br>(effective after rebooting<br>HMI) (or set LB9033 ON)      | (cMT / cMT X Series only) When the next<br>sound is triggered at the time the current<br>sound is playing, the current sound will stop,<br>and the next sound will start.<br>Disable HMI to upload project.                                                                                                    |
|---------------------------------------------------------------------------------------|----------------------------------------------------------------------------------------------------|
| Use a disconnection icon<br>or relative objects when<br>device communication<br>fails | If selected, a disconnection icon is<br>displayed on relevant objects<br>when failing to communicate with<br>the device.<br>This icon will be shown in the<br>lower right corner of the<br>object.<br>This icon will only show for<br>disconnection after successful connection.                                                                                                    |
| Enable watch dog (LB-<br>9049)                                                        | Watchdog automatically reboots the system<br>after the HMI stops functioning for a specified<br>period of time.                                                                                                    |
| Enable font preloading                                                                | (cMT / cMT X Series only)                                                                                                    |
| (optimize performance                                                                 | With this option selected, the speed of                                                                                                    |
| but HMI may start                                                                     | changing windows that contain more texts is                                                                                                    |
| slower)                                                                               | optimized. Please note that using this feature may slow down HMI boot time.                                                                                                    |
| Display timer for min.                                                                | (cMT / cMT X Series only)                                                                                                    |
| press time                                                                            | With this option selected, a countdown timer<br>is shown when an object with min. press time<br>set is being pressed.                                                                                                    |
| Adaptive DPI scaling                                                                  | <ul> <li>With this option selected, the system will automatically adjust text size, position, and the spacing between Y axes based on the screen DPI of the connected device.</li> <li>This setting is applicable to Trend Display, Circular Trend Display, Mail Contact Editor, Option List, Media Player, Alarm Display, and Event Display.</li> <li>If this option is disabled, certain length-based configurations may not accurately reflect on different screens.</li> </ul> |

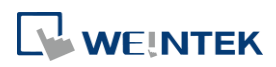

# 5.6. Remote

Parameters in this tab configure remote connections. Certain functions can be carried out using system registers.

| Extended Memory                                                                         | Cellul                                             | ar Data Network                                                     | Time Sync./DST          | e-Mail   | FTP      |
|-----------------------------------------------------------------------------------------|----------------------------------------------------|---------------------------------------------------------------------|-------------------------|----------|----------|
| Device                                                                                  | Model                                              | General                                                             | System                  | Remote   | Security |
| <ul> <li>Prohibit remote</li> <li>Prohibit passwoi</li> <li>Prohibit passwoi</li> </ul> | HMI connectin<br>rd remote-read<br>rd remote-write | g to this machine<br>operation (or set LB9<br>operation (or set LB9 | 053 on)<br>9054 on)     |          |          |
| VNC server                                                                              |                                                    | N 10                                                                | 2                       |          |          |
| The correct                                                                             |                                                    |                                                                     |                         |          |          |
| Password free                                                                           | it                                                 |                                                                     |                         |          |          |
| Monitor mode                                                                            | project                                            |                                                                     |                         |          |          |
|                                                                                         |                                                    |                                                                     |                         |          |          |
| EasyAccess server —                                                                     |                                                    |                                                                     |                         |          |          |
|                                                                                         |                                                    | Location o                                                          | f EasyAccess 2.0 server | : Global | •        |
| 📝 Start EasyAcces                                                                       | s 2.0 after upda                                   | ting project.                                                       |                         |          |          |
| Diagnoser                                                                               |                                                    |                                                                     |                         |          |          |
| 📝 Enable                                                                                |                                                    |                                                                     |                         |          |          |
| 🔲 Password free                                                                         |                                                    |                                                                     |                         |          |          |
|                                                                                         |                                                    |                                                                     | Password :              |          | weak @   |
| cMT Viewer                                                                              |                                                    |                                                                     |                         |          |          |
| Max connect count :                                                                     | 3 🌲 (cou                                           | nt : 1 ~ 10)                                                        |                         |          |          |
| Warning : too many                                                                      | connect count                                      | will affect performan                                               | ce.                     |          |          |
| 100 B                                                                                   |                                                    | 1                                                                   |                         |          |          |
|                                                                                         |                                                    |                                                                     |                         |          |          |
|                                                                                         |                                                    |                                                                     |                         |          |          |
|                                                                                         |                                                    |                                                                     |                         |          |          |
|                                                                                         |                                                    |                                                                     |                         |          |          |
|                                                                                         |                                                    |                                                                     |                         |          |          |
|                                                                                         |                                                    |                                                                     |                         |          |          |
|                                                                                         |                                                    |                                                                     |                         |          |          |
|                                                                                         |                                                    |                                                                     |                         |          |          |
|                                                                                         |                                                    |                                                                     |                         |          |          |
|                                                                                         |                                                    |                                                                     |                         |          |          |

| Setting                                                          | Description                                                                                                    |
|------------------------------------------------------------------|----------------------------------------------------------------------------------------------------|
| Prohibit remote HMI<br>connecting to this<br>machine             | Prohibit the connection with a remote HMI or cMT Viewer. The remote HMI will not be able to control the local HMI. |
| Prohibit password<br>remote-read operation<br>(or set LB9053 ON) | Prohibit Remote HMI to read Local HMI's project password and user password.                                        |

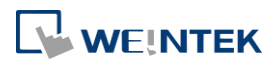

| Prohibit password      | Prohibit Remote HMI to write to Local HMI's                                                                                                    |
|------------------------|----------------------------------------------------------------------------------------------------|
| remote-write operation | project password and user password.                                                                                                    |
| (or set LB9054 ON)     |                                                                                                    |
| VNC Server             | If <b>[Password free]</b> check box is selected, the<br>client can connect with HMI via VNC without<br>entering the password.<br>If <b>[Monitor mode]</b> check box is selected, the<br>HMI connected via VNC can only be monitored<br>but not controlled.<br>If <b>[Password from project]</b> check box is<br>selected, set the password for VNC login.                                                                                                    |
| Easy Access server     | Location of EasyAccess 2.0 server:<br>Current location includes Global and China.<br>Click the icon to watch the demonstration<br>film. Please confirm your internet connection<br>before playing the film.                                                                                                    |
| Diagnoser              | <ul> <li>Enable</li> <li>When selected, cMT Viewer will allow</li> <li>diagnostic operations when connecting to a</li> <li>cMT / cMT X model. System register LB-12656</li> <li>can also be used to control Diagnoser.</li> <li>Password free</li> <li>Enabling Disgnoser will not require password</li> <li>login. System Register LB-12657 can also be</li> <li>used to set whether a password is required.</li> <li>Password</li> <li>Enter the password for logging in Diagnoser.</li> <li>System register LW-11756 (4 words) can also</li> <li>be used to set this password.</li> </ul> |
| cMT Viewer             | Max connect count<br>Allows specifying the allowable number of cMT<br>Viewer connections for a local cMT / cMT X<br>HMI.                                                                                                    |

# 5.7. Security

Parameters in this tab configure the user passwords and security classes. There are two authentication modes: General Mode and Enhanced Security Mode.

For more information, see "10 Security".

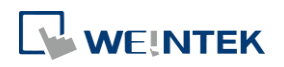

#### 5.7.1. General Mode

| C    | ellular Da | ata Network    | Print       | er/Baa | kup   | Server  |         | Time Sync            | /DST    | e        | Mail   |
|------|------------|----------------|-------------|--------|-------|---------|---------|----------------------|---------|----------|--------|
| Dev: | ice        | Model          | General     | S      | ysten | n   ]   | Remote  | Secu                 | rity    | Extended | Memory |
| 0    | General r  | node           | Enhanced se | curity | mod   | e       | [ Ext   | emal Serve           | er ][   | Editab   | le     |
| * Pe | assword re | ange : 0 ~ 429 | 94967295    |        |       |         |         |                      |         |          |        |
|      | Enable     |                | Password    | _      |       | Class A | Class B | Class C              | Class D | Class E  | Clas ^ |
| 1    | 1          | •              |             | weak   | ۲     | V       | V       | V                    | 1       | V        | V      |
| 2    | 1          | •••            |             | weak   | ۲     | V       | V       | - Free Provide State |         |          | E      |
| 3    |            | •••            |             | weak   | ۲     |         | V       |                      | 1       |          | _      |
| 4    |            | •              |             | weák   | 0     |         |         |                      |         |          |        |
| 5    |            | •              |             | weak   | 0     | V       |         |                      | 1977    |          |        |
| 6    |            | •              |             | weak   | 0     | V       |         | 1000                 |         |          |        |

Up to 12 sets of user and password are available. Password should be one non-negative integer. Once the password is entered, the objects that the user can operate are classified. There are six security classes available: A to F.

If **[None]** is selected for an object, every user can access this object.

For example, when the security class of User No. 3 is set as the preceding figure, User No. 3 could only access objects of classes A, B, C and "none".

### 5.7.2. Enhanced Security Mode

At most 11 users can be set here. An [Administrator] user is provided in this mode. An [Administrator] has all privileges and can operate all object classes. User passwords must be alphanumeric, and each user can have up to 12 classes: A to L.

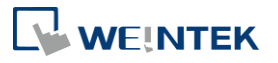

| Device     Model     General     System     Remote     Security     Extended Mea       © General mode     © Enhanced security mode     External Server     Editable       Use existing user accounts and administrator settings on HMI first (if existed). Otherwise, use settings below.     Enable       Enable     Secret user     User name     Password     Class A       1     Image: Secret user     User name     Password     Class A       2     Image: Secret user     User 3     Image: Secret 0     Image: Secret 0       3     Image: User 3     Image: Secret 0     Image: Secret 0     Image: Secret 0       4     Image: User 5     Image: Secret 0     Image: Secret 0     Image: Secret 0       5     Image: User name : Image: Secret 0     Image: Secret 0     Image: Secret 0       Class A     Class A     Image: Secret 0     Image: Secret 0       Class C     Image: Secret 0     Image: Secret 0     Image: Secret 0       Control     Device : Local HMI     Image: Secret 0     Image: Secret 0       Device : Local HMI     Image: Secret 0     Image: Secret 0     Image: Secret 0       Control     Device : Local HMI     Image: Secret 0     Image: Secret 0     Image: Secret 0       Device : Local HMI     Secret 0     Secret 0     Image: Secret 0                                                                                                    | 0   | Cellular Da                   | ta Network      | Print           | er/Backup Serv                 | er              | Time Sync./DST      | : 4    | e-M          | ail    |
|----------------------------------------------------------------------------------------------------|-----|-------------------------------|-----------------|-----------------|--------------------------------|-----------------|---------------------|--------|--------------|--------|
| General mode                                                                                                    | Dev | /ice                          | Model           | General         | System                         | Remote          | Security            | E      | extended M   | lemory |
| Use existing user accounts and administrator settings on HMI first (if existed). Otherwise, use settings below.  Enable Secret user User name Password Class A User1 Password Class A User2 Password Password Pass                                                                                                    | 0   | General n                     | iode 🤇          | Enhanced se     | curity mode                    | E               | xternal Server      | )      | Editable.    |        |
| Enable       Secret user       User name       Password       Class A         1       I       User1       Image: Class A       Image: Class A                                                                                                    | 0   | Use existi                    | ng user account | s and administ  | rator settings on              | HMI first (if e | xisted). Otherwise, | use se | ttings belov | V.     |
| 1       ✓       user1       ●       ●       ✓         2       ✓       user2       ●       ✓       Ø       ✓         3       ●       user3       ●       ✓       Ø       ✓         4       ●       user4       ●       ✓       Ø       ✓         5       ●       user5       ●       ✓       Ø       ✓         6       □       user6       ✓       Ø       ✓       Ø       ✓         6       □       user6       ✓       Ø       ✓       Ø       Ø       ✓       Ø       Ø       Ø       ✓       Ø       Ø       Ø       Ø       Ø       Ø       Ø       Ø       Ø       Ø<                                                                                                    |     | Enable                        | Secret user     | User            | name                           | ļ               | Password            |        | Class A      | CI ^   |
| 2       Image: second second sec                                                                                                    | 1   |                               |                 | user1           |                                | •               | wear                | •      | <b>V</b>     |        |
| 3 user3   4 user4   5 user5   6 user6   0 0   6 user6   0 0   6 user6   0 0   6 user6   0 0   6 user6   0 0   6 user6   0 0   6 user6   0 0   0 0   0 0   0 0   0 0   0 0   0 0   0 0   0 0   0 0   0 0   0 0   0 0   0 0   0 0   0 0   0 0   0 0   0 0   0 0   0 0   0 0   0 0   0 0   0 0   0 0   0 0   0 0   0 0   0 0   0 0   0 0   0 0   0 0   0 0   0 0   0 0   0 0   0 0   0 0   0 0   0 0   0 0   0 0   0 0 <td>2</td> <td>V</td> <td></td> <td>user2</td> <td></td> <td>•</td> <td>weat</td> <td>۲</td> <td></td> <td>=</td>                                                                                                    | 2   | V                             |                 | user2           |                                | •               | weat                | ۲      |              | =      |
| 4 □ user4 • • • • • • • • • • • • • • • • • • •                                                                                                    | 3   |                               |                 | user3           |                                | •               | weat                | 0      | V            |        |
| 5     user5     user6     user6       6     user6     user6       Class Comment     Class A       Class A     Class A       Class C     Class C       Administrator     Secret user       Secret user     User name : admin       Password :     •••••••       Device :     Local HMI       Address :     LW       B950     I6-bit Unsigned       Usere     1                                                                                                    | 4   |                               |                 | user4           |                                | •               | weal                | ۲      |              |        |
| 6 User6 Comment<br>Class Comment<br>Class A<br>Class B<br>Class C<br>Administrator<br>Secret user User name : admin<br>Password : ••••••<br>Control<br>Device : Local HMI<br>Address : LW 8950 I6-bit Unsigned<br>Usere<br>Execute auto login/logout when insert an USB key into HMI<br>Case C<br>Execute auto login/logout when insert an USB key into HMI<br>Case C<br>Case C<br>Case C<br>Case C<br>Case C<br>Case C | 5   |                               |                 | user5           |                                | •               | weal                | 0      | <b>V</b>     |        |
| tit     Class Comment     Class A     Class A     Class C     Class C     Administrator     Secret user     User name : admin     Password :     ●●●●●●     ●●●●●●     ●●●●●●     Control     Device : Local HMI     Address : LW     ● 8950     If6-bit Unsigned     User     Image: Iffe the settings     Image: Image: Im                                                                                                    | 6   |                               |                 | user6           |                                | •               | weat                | ۲      |              |        |
| Class Comment<br>Class A<br>Class B<br>Class B<br>Class C<br>Administrator<br>Secret user User name : admin<br>Password : ●●●●●●<br>Control<br>Device : Local HMI<br>Address : LW ♥ 8950 16-bit Unsigned<br>User ①<br>Execute auto login/logout when insert an USB key into HMI<br>© Enable Settings ①<br>EMTP file password<br>@ Check password when open EMTP file Settings                                                                                                    | €.  |                               | 1               | n.              |                                |                 | -                   |        |              |        |
| Class A<br>Class B<br>Class C<br>Administrator<br>Secret user User name : admin<br>Password : •••••••<br>Control<br>Device : Local HMI<br>Address : LW • 8950 [16-bit Unsigned<br>User •<br>Execute auto login/logout when insert an USB key into HMI<br>Enable Settings •<br>EMTP file password<br>Market Settings •                                                                                                    | 3   | Class                         | Comment         |                 |                                |                 |                     |        |              |        |
| Administrator<br>Secret user User name : admin<br>Password : ••••••<br>Control<br>Device : Local HMI<br>Address : LW • 8950 16-bit Unsigned<br>User and User Address<br>Execute auto login/logout when insert an USE key into HMI<br>Enable Settings 1<br>EMITP file password<br>EMITP file password<br>Check password when open EMITP file Settings                                                                                                    |     | Class A<br>Class B<br>Class C |                 |                 |                                |                 |                     |        |              | ļ      |
| Secret user User name : admin Password : Password : Pa                                                                                                    | Ad  | lministrato                   | 0               |                 |                                |                 |                     |        |              |        |
| Control Device : Local HMI Address : LW 8950 I6-bit Unsigned User. Execute auto login/logout when insert an USB key into HMI C Enable EMTP file password Check password when open EMTP file Settings                                                                                                    |     | ] Secret use                  | r               |                 | User name : ac<br>Password : • | lmin            |                     | _      | weak         |        |
| Device : Local HMI<br>Address : LW<br>8950 [16-bit Unsigned<br>User<br>Execute auto login/logout when insert an USB key into HMI<br>Execute auto login/logout when insert an USB key into HMI<br>Execute auto login/logout when insert an USB key into HMI<br>Execute auto login/logout when insert an USB key into HMI<br>EMTP file password<br>Check password when open EMTP file<br>Settings                                                                                                    | Co  | ontrol                        |                 |                 |                                |                 |                     |        | 100 1002     |        |
| Address : LW                                                                                                    |     |                               | Device : Loca   | I HMI           |                                |                 |                     |        | ]            |        |
| Execute auto.login/logout when insert an USB key into HMI<br>Enable Settings<br>EMTP file password<br>Check password when open EMTP file Settings                                                                                                    |     | A                             | ddress : LW     |                 | - 8950                         |                 | 16-bit Uns          | igned  | Usage        |        |
| Image: Check password     Image: Check password when open EMTP file     Settings                                                                                                    | Exe | cute auto.l                   | ogin/logout wh  | en insert an US | B key into HMI                 | 0               |                     |        |              |        |
| EMTP file password  Check password when open EMTP file  Settings                                                                                                    | 3   | 🖉 Enable                      |                 |                 |                                | [               | Settings            |        | Ð            |        |
| Check password when open EMTP file                                                                                                    | EM  | TP file pas                   | sword           |                 |                                |                 |                     |        |              |        |
| 25 25 25 25 25 25 25 25 25 25 25 25 25 2                                                                                                    |     | 🖊 Check p                     | assword when o  | open EMTP file  |                                | (               | Settings            |        |              |        |
|                                                                                                    |     |                               |                 |                 |                                |                 |                     |        |              |        |

Setting

Editable

#### Description

Determines whether other users can change the

#### password settings or see passwords.

| Read-only Settin | ngs              |        | ×      |
|------------------|------------------|--------|--------|
|                  | Enable read-only |        |        |
| Password :       | •••••            | medium | 0      |
|                  | (1 ~ 4294967295) |        |        |
|                  | Mask password    |        |        |
|                  |                  | ОК     | Cancel |

#### **Enable read-only**

Under this mode, the settings can be viewed but not changed.

#### Mask password

Passwords are masked by asterisks (\*).

| Select operable  | When [Use existing user accounts on HMI] check box is   |
|------------------|---------------------------------------------------------|
| classes for each | selected, the user accounts existing on HMI will not be |
| user             | erased after downloading the project file to HMI.       |

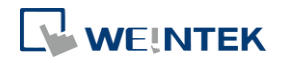

| Administrator                                                       | Default administrator account, cannot be deleted, has<br>all privileges, and cannot be changed. Enhanced<br>Security Mode can be used with Option List object. It<br>displays the account names and privileges. If [Secret<br>user] is checked, the account names and privileges<br>will be hidden in Option List.                                                               |
|---------------------------------------------------------------------|----------------------------------------------------------------------------------------------------|
| Control address                                                     | An address for users to manage the accounts directly on HMI.                                                                                                    |
| Project password                                                    | When this password is enabled, it has to be entered<br>before editing the project file.<br>Select [Enable] and then click [Settings] to set the<br>password.                                                                                                    |
| Execute auto.<br>Login/logout<br>when insert an<br>USB key into HMI | This feature allows automatic login / logout using an<br>USB security key. The login / logout status will be<br>written into a designated address. Insert the USB disk<br>to HMI to log in, and remove the USB disk to log out.<br>The result codes of login / logout: 0x00: No action,<br>0x01: Login succeeds, 0x04: Login fails, 0x08: Logout<br>succeeds, 0x10: Logout fails |
|                                                                     | Success, UXIO. LOGOULIAIIS.                                                                                                    |

# **5.8. Extended Memory**

Parameters in this tab determine the location of the extended memory.

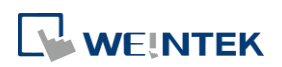

| Device          | Model               | General                     | System | Remote       | Security     |
|-----------------|---------------------|-----------------------------|--------|--------------|--------------|
| Extended Me     | mory                | Cellular Data Network       | Tim    | ie Sync./DST | e-Mail       |
| FMO             | 5.                  |                             |        |              | 51011        |
| File name :     | emO                 | .emi                        | 0      | 🖲 USB disk 1 | 🔘 USB disk 2 |
| EM1             |                     |                             |        |              |              |
| File name :     | em1                 | .emi                        | 10     | 🖲 USB disk 1 | 🔘 USB disk 2 |
| EM2             |                     |                             |        |              |              |
| File name :     | em2                 | .emi                        | 0      | 🧿 USB disk 1 | 🔘 USB disk 2 |
| EM3             |                     |                             |        |              |              |
| File name :     | em3                 | .emi                        | 5      | 🧿 USB disk 1 | 🔘 USB disk 2 |
| EM4             |                     |                             |        |              |              |
| File name :     | em4                 | .emi                        |        | 🗿 USB disk 1 | 🔘 USB disk 2 |
| EM5             |                     |                             |        |              |              |
| File name :     | em5                 | .emi                        | 1      | 🧿 USB disk 1 | 🔘 USB disk 2 |
| EM6             |                     |                             |        |              |              |
| File name :     | етб                 | .emi                        |        | OSB disk 1   | 🔘 USB disk 2 |
| EM7             |                     |                             |        |              |              |
| File name :     | em7                 | .emi                        | 53     | 🧿 USB disk 1 | 🔘 USB disk 2 |
| EM8             |                     |                             |        |              |              |
| File name :     | em8                 | .emi                        | 0      | 🧿 USB disk 1 | 🔘 USB disk 2 |
| EM9             |                     |                             |        |              |              |
| File name :     | em9                 | .emi                        | 9      | 🧿 USB disk 1 | 🔘 USB disk 2 |
| FM10            |                     |                             |        |              |              |
| File name :     | em10                | .emi                        | 5      | 💿 USB disk 1 | 🔘 USB disk 2 |
| EX(11           |                     |                             |        |              |              |
| File name :     | em11                | .emi                        |        | O USB disk 1 | 🔘 USB disk 2 |
| EV (10          |                     |                             |        |              |              |
| File name :     | em12                | .emi                        | ()     | 🧿 USB disk 1 | 🔘 USB disk 2 |
| EM13            |                     |                             |        |              |              |
| File name :     | em13                | .emi                        |        | 🧿 USB disk 1 | 🔘 USB disk 2 |
| FM14            |                     |                             |        |              |              |
| File name :     | em14                | .emi                        | 50     | 🧿 USB disk 1 | 🔘 USB disk 2 |
| EM15            |                     |                             |        |              |              |
| File name :     | em15                | .emi                        | 0      | 🧿 USB disk 1 | 🔘 USB disk 2 |
| 🖉 Enable dynami | ic file name (not i | ncluding filename extension | Ú)     |              | <u>Usage</u> |
|                 |                     |                             |        |              |              |

Extended Memory is numbered from EMO to EM15. It works in a way similar to other device types (i.e. LW or RW address). Users can simply select from EMO to EM15 in the [Address] setting while creating a new object. Maximum allowable data size for each Extended Memory is 2G words.

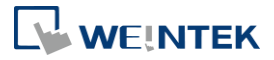

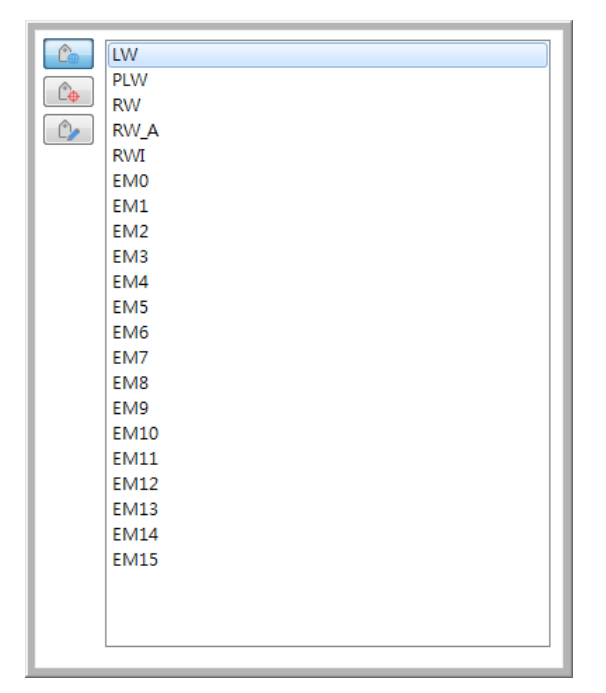

Data in the extended memory is saved as a file into [SD card] or [USB disk]. By default, the files in [EM0] to [EM15] are with the file names "em0.emi" to "em15.emi" respectively, although users are free to change the file names. To open these files and edit the data in the extended memory, RecipeEditor.exe may be used.

Data in the extended memory will not be erased when HMI power is cut, which means data in the extended memory remains the same as before power off when HMI is started again. This is a behavior similar to recipe data (RW, RW\_A).

When the device used as extended memory does not exist, reading the data in the extended memory will get "0", and writing data to the extended memory will display "Device no response" message on HMI.

Cutting HMI power is not necessary for inserting or removing the external device to or from HMI, making it easy for users to immediately update or obtain data in the extended memory.

| Setting        | Description                                            |
|----------------|--------------------------------------------------------|
| Enable dynamic | With this option selected, the file names of           |
| file name      | EM0~EM15 can be changed dynamically. Select "EM        |
|                | file name index (0~15)", enter "EM file name", set     |
|                | "Control" to 1, and then see the "Result". After       |
|                | successfully changing the file name, the new file name |
|                | will immediately be the data source of EM address.     |
|                | Please note that after changing the EM file name       |
|                | dynamically, the new file name is retained after       |
|                | rebooting HMI, which may be different from the file    |
|                | name specified in the project file.                    |

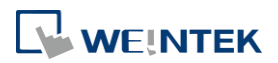

| Control :                  | LW-12650                           |
|----------------------------|------------------------------------|
| EM file name index (0~15): | LW-12651                           |
| EM file name :             | LW-12652~12701 (50 words)          |
| Result :                   | LW-12702                           |
|                            | 0 : success                        |
|                            | 1 : fail (not support)             |
|                            | 2 : fail (invalid file name index) |
|                            | 3 : fail (the same file name)      |
|                            | 4 : fail (invalid file name)       |
|                            |                                    |

Click the icon to watch the demonstration film. Please confirm your internet connection before playing the film.

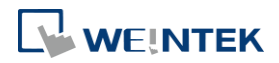

# 5.9. Printer / Backup Server

Configure remote printer / backup server. This feature is not supported on cMT / cMT X Series HMI.

| Device                     | Model              | General                    | System                     | Remote | Security      | Extended Memory |
|----------------------------|--------------------|----------------------------|----------------------------|--------|---------------|-----------------|
| Cellular                   | Data Network       | Print                      | ter/Backup Server          | I      | ime Sync./DST | e-Mail          |
| Dutput setti<br>Ori<br>Pri | ngs<br>ientation : | nizontal A<br>riginal size | Vertical Fit to prin mm mm | I mm   | mm            |                 |
| Communic                   | ation settings     | s e 5%.                    |                            |        |               |                 |
| TT                         | address : 192      | · 168 · 1                  | · 100                      |        |               |                 |
| 11                         |                    |                            |                            |        |               |                 |
| IF                         | Port no. : 8005    |                            |                            |        |               |                 |

| Setting       | Description                                                 |
|---------------|-------------------------------------------------------------|
| Output        | Orientation                                                 |
| settings      | Set how will words or pictures be printed out, [horizontal] |
|               | or [vertical].                                              |
|               | Printer size                                                |
|               | Set to print out in [Original size] or to [Fit to printer   |
|               | margins].                                                   |
|               | Margin                                                      |
|               | Set the top, bottom, right and left margin width.           |
| Communication | IP address                                                  |
| settings      | Assign the IP address of the printer via network.           |
|               | [Port], [User name], [Password]                             |
|               | Specify the data to log in server.                          |
|               | Port can be set from 1 to 65535.                            |
|               | Maximum length of user name or password is 12               |
|               | characters.                                                 |

For more information, see "26 EasyPrinter".

Click the icon to download the demo project. Please confirm your internet connection before downloading the demo project.

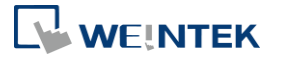

# 5.10. Time Sync./DST

| Device     | Model                   | General                                | System                        | Remote        | Security          | Extended Memo      |
|------------|-------------------------|----------------------------------------|-------------------------------|---------------|-------------------|--------------------|
| Cellular   | Data Network            | Print                                  | ter/Backup Serve              | r             | Time Sync./DS     | ST e-Mail          |
| * [HMI     | HM:<br>ime zone] settin | I time zone : (U<br>g will also be use | TC+08:00)<br>d for timestamps | of OPC UA     | and MQTT.         | •                  |
| V          | Enable time syn         | chronization with                      | 1 the external dev            | ice when HI   | 4I starts         |                    |
|            | Device : Loc            | al HMI                                 |                               |               | -                 |                    |
|            | Address : LW            |                                        | • 0                           | 1             | 16-bit U          | nsigned            |
|            | (4.0                    |                                        |                               |               |                   | 050                |
| V          | Enable time syn         | chronization via                       | NTP (Network T:               | ime Protocol  | ) server          |                    |
|            | Execute time sur        | nchronization wh                       | en HMI starts                 |               |                   |                    |
| 1000       | Server response         | time has been ad                       | iusted in accorda             | nce with DS   | Т                 |                    |
|            |                         | fine                                   | TC:00.00) (1) / T             |               |                   |                    |
|            | Server re:              | sponse mne : (0                        | IC+00:00) GM I                | . Standard 1  | me                | •                  |
|            | Network ti              | me server 1 : 0.1                      | pool.ntp.org                  | 0             | e.g. wwv.nist.gov | or 24.56.178.140 ) |
|            | Network ti              | me server 2 : 1.p                      | pool.ntp.org                  | 0             |                   |                    |
|            | Network ti              | me server 3 : 2.1                      | ool.ntp.org                   | -             |                   |                    |
|            | Network to              | me server 4 · 3 r                      | ool ntn org                   |               |                   |                    |
| п          |                         | 0 064003 . 10                          | 00                            |               |                   |                    |
| 0          | haare miervar (r        | 0~00400). [18                          |                               | seconas       |                   |                    |
| ∗Use L1    | ₩-11273 ~ 1129          | 94 to modify setti                     | ngs on HMI.                   |               |                   |                    |
| * If faile | d to execute tim        | e synchronization                      | i, the status of LE           | 8-12055 is se | t to ON.          |                    |
|            |                         |                                        |                               |               |                   |                    |
| 1970       | <b>1</b> 2 2020         | 15 122122 12                           | 8 1100023                     |               |                   |                    |
| V          | Automatically s         | et daylight saving                     | (time (DST)                   |               |                   |                    |
|            | Start : Marc            | h ·                                    | - Second                      | ▼ Sund        | ay 🔹              | 02:00 上午 💲         |
|            | End : Nove              | ember ·                                | - First                       | ▼ Sund        | ay 🔹              | 03:00 上午 💲         |
|            |                         | Daylight bia                           | s: 01:00 🗘 🤇                  | 00:30 ~ 12:0  | 0)                |                    |
| *HMLe      | n TZC atmin             | eriod when LB-1                        | 2355 (read only)              | is ON         |                   |                    |
| *Use L1    | W-11260~1127            | 2 to modify setti                      | ngs on HMI.                   |               |                   |                    |
| * DST is   | not supported in        | n on-line simulati                     | on.                           |               |                   |                    |
|            |                         |                                        |                               |               |                   |                    |
|            |                         |                                        |                               |               |                   |                    |
|            |                         |                                        |                               |               |                   |                    |

Configure HMI time synchronization and daylight saving time.

| Setting           | Description                                               |
|-------------------|-----------------------------------------------------------|
| HMI time zone     | Select HMI time zone.                                     |
| Enable time       | Automatically synchronizes HMI time with the designated   |
| synchronization   | source address when HMI starts. As shown in the settings  |
| with the external | above, the time source is set to D address of the device  |
| device when HMI   | Mitsubishi FX5U, so 6 consecutive word addresses starting |
| starts            | from D-0 will be the source addresses and each of them    |
|                   | should contain time information as follows:               |
|                   | D-0 $\rightarrow$ Second (range: 0~59)                    |

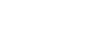

|                   | D-1 $\rightarrow$ Minute (range: 0~59)                                               |
|-------------------|--------------------------------------------------------------------------------------|
|                   | D-2 $\rightarrow$ Hour (range: 0~23)                                                 |
|                   | D-3 → Day (range: 1~31)                                                              |
|                   | D-4 $\rightarrow$ Month (range: 1~12)                                                |
|                   | D-5 → Year (range: 1970~2037)                                                        |
| Enable time       | Execute time synchronization when HMI starts                                         |
| synchronization   | Automatically synchronizes HMI time with the designated                              |
| via NTP (Network  | NTP server when HMI starts.                                                          |
| Time Protocol)    | Server response time                                                                 |
| server            | Select NTP server time zone.                                                         |
|                   | Network time server                                                                  |
|                   | Provides four fields to fill in Network Time Servers for user's                      |
|                   | device. If the synchronization with server 1 fails, the system                       |
|                   | will try to synchronize with server 2, and so on. If HMI time                        |
|                   | cannot synchronize with any of the Network Time Servers,                             |
|                   | the system register LB-12055 will change to ON status.                               |
|                   | Update interval                                                                      |
|                   | The frequency of synchronization, the range is from 10 to                            |
|                   | 86400 seconds.                                                                       |
| Automatically set | Start / End                                                                          |
| daylight saving   | Set the start/end of Daylight Saving Time.                                           |
| time (DST)        | The option [Last] may refer to the 5 <sup>th</sup> or 6 <sup>th</sup> week depending |
|                   | on the selected month.                                                               |
|                   | Daylight bias                                                                        |
|                   | Set the time zone's offset during DST.                                               |

# Note

- When the Network Time Server is configured with a static IP address, write/control operations can be performed using addresses LW-11278 to LW-11293. However, if the Network Time Server is configured with a domain name, modifying the IP address of the Network Time Server via addresses LW-11278 to LW-11293 is not supported.
- When DST ends, and the time falls back, the Trend Display object in Real-time mode will stop refreshing for the overlapping hour(s) when it just going back to standard time. However, historical data will not be affected.
- When DST ends, adjusting HMI time (manually or by network) back to the DST period will not be effective to the system. The system register LB-12355 stays OFF.
- When DST ends, and the time falls back, the system will not start DST for the overlapping hour(s). The system register LB-12355 stays OFF.
- Before DST starts, adjusting HMI time (manually or by network) into the DST period will start DST. The system register LB-12355 will be set ON. The HMI time will be the specified

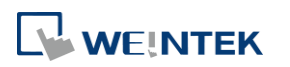

- During DST, adjusting HMI time (manually or by network) to a time that is not within DST period will end DST. The system Register LB-12355 will be set OFF. The HMI time will be the specified time without subtracting the offset.
- This feature **does not yet support the DST in Southern Hemisphere**.

For more information on system registers relevant to DST, see "22 System Registers".

# 5.11. e-Mail

Select [Enable e-Mail function] check box to configure the parameters.

When [Use existing contact settings on HMI] check box is selected, the system will use the contact settings in HMI after downloading the project to HMI, or use the following settings when no contact is found in HMI.

|                                                                                                    |                       | General                        | System                                     | Remo               | te        | Security      | Extended Memor |
|----------------------------------------------------------------------------------------------------|-----------------------|--------------------------------|--------------------------------------------|--------------------|-----------|---------------|----------------|
| Cellular Data Network                                                                                         | 2                     | Printe                         | er/Backup Server                           |                    | Ti        | ime Sync./DST | e-Mail         |
| <ul> <li>Enable e-Mail function</li> <li>Use existing contact s</li> <li>* Set the right [HMI time</li> </ul> | n<br>etting<br>: zone | s on HMI firs<br>] to have cor | t (if existed). Othe<br>rect email sending | erwise, u<br>time. | se settio | ngs below.    |                |
| SMTP settings                                                                                                 |                       |                                |                                            |                    |           | nuuru         | 0              |
| Server                                                                                                    |                       |                                |                                            |                    |           | FOR n         | o.: U          |
| User name                                                                                                    | :                     |                                |                                            |                    |           |               |                |
| Password                                                                                                    | :                     |                                |                                            |                    | ۲         |               |                |
| Confirm Password                                                                                              | :                     |                                |                                            |                    | ۲         |               |                |
|                                                                                                    |                       | SMTP serve:                    | r requires authenti                        | cation             |           |               |                |
|                                                                                                    | 100                   | Use the follo                  | wing type of encr                          | ypted co           | nnectio   | on            |                |
|                                                                                                    | T                     | LS                             | *                                          |                    |           |               |                |
| Sender information                                                                                            |                       |                                |                                            |                    |           |               |                |
| Name                                                                                                    | : 0                   | se local HMI                   | name in "Device l                          | ist"               | -         |               |                |
|                                                                                                    | L                     | ocal HMI                       |                                            |                    | - D       |               |                |
| Mail address                                                                                                  | : [                   |                                |                                            |                    | - 6       |               |                |
| Error message                                                                                                 |                       |                                |                                            |                    |           |               |                |
| * Failed step and error or                                                                                    | ude ar                | Enable                         | ₩-11444~11445                              |                    |           |               |                |
| . Lanen sieh ann error ce                                                                                     | Jue ai                | e sloted to L                  |                                            |                    |           |               |                |
| From polification                                                                                             |                       | )N when faile                  | d to send an e-Ma                          | al.                |           |               |                |
| Error notification<br>* LB-12053 or LB-1205                                                                   | 4 18 0                |                                | or 10 00110 001 0 1.10                     |                    |           |               |                |
| Error notification<br>* LB-12053 or LB-1205<br>Im Turn OFF LB-12053                                           | or LH                 | 3-12054 befo                   | re sending an e-M                          | ail.               |           |               |                |
| Error notification<br>*LB-12053 or LB-1205<br>Turn OFF LB-12053<br>Recipient                                  | or LI                 | 3-12054 befo                   | re sending an e-M                          | lail.              |           | Test S        | MTP Settings   |
| Error notification<br>* LB-12053 or LB-1205<br>Turn OFF LB-12053<br>Recipient                                 | or LI                 | 3-12054 befo                   | re sending an e-M                          | ail.               |           | Test S        | MTP Settings   |
| Error notification<br>* LB-12053 or LB-1205<br>Tum OFF LB-12053<br>Recipient                                  | or LI                 | 3-12054 befo                   | re sending an e-M                          | ail.               |           | Test S        | MTP Settings   |
| Error notification<br>*LB-12053 or LB-1205<br>Turn OFF LB-12053<br>Recipient                                  | or LI                 | 3-12054 befo                   | re sending an e-M                          | lail.              |           | Test S        | MTP Settings   |
| Error notification<br>* LB-12053 or LB-1205<br>Turn OFF LB-12053<br>Recipient                                 | or LI                 | 3-12054 befo                   | re sending an e-M                          | ail.               |           | Test S        | MTP Settings   |
| Error notification<br>* LB-12053 or LB-1205<br>Turn OFF LB-12053<br>Recipient                                 | or LI                 | 3-12054 befo                   | re sending an e-M                          | ail.               |           | Test S        | MTP Settings   |
| Error notification<br>* LB-12053 or LB-1205<br>Tum OFF LB-12053<br>Recipient                                  | or LI                 | 3-12054 befo                   | re sending an e-M                          | ail.               |           | Test S        | M TP Settings  |

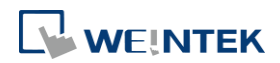

| Setting       | Description                                                  |
|---------------|--------------------------------------------------------------|
| SMTP Settings | Server: Set SMTP Server.                                     |
|               | Port: Set communication port.                                |
|               | User name: Set e-mail address.                               |
|               | Password: Set e-mail password.                               |
|               | Confirm Password: Confirm e-mail password.                   |
|               | SMTP server requires authentication:                         |
|               | Decide whether Secure Password Authentication is needed      |
|               | when log in e-mail.                                          |
|               | Use the following type of encrypted connection:              |
|               | Decide whether an encrypted connection (TLS, SSL) is         |
|               | required when sending e-mails. Please note that TLS support  |
|               | is limited to TLS 1.0.                                       |
| Sender        | Name:                                                        |
| Information   | Enter the sender name or use the local HMI name in the       |
|               | device list, or the name specified using system register LW- |
|               | 10884 (HMI name).                                            |
|               | Mail Address:                                                |
|               | Setting e-mail address.                                      |
| Error message | When an error occurs in email delivery, the error message    |
|               | sent from SMTP server can be shown in the designated         |
|               | address.                                                     |
|               | For more information on system registers relevant to         |
|               | mail delivery, see "22 System Registers".                    |
| Error         | Turn OFF LB-12053 or LB-12054 before send an e-Mail          |
| notification  | When enabled, system registers LB-12053 or LB-12054 will     |
|               | be turned off before sending e-mail, otherwise, when an      |
|               | error occurs in email delivery, the register remains ON.     |
| Test SMTP     | Verify SMTP settings in advance by sending a test email to   |
| Settings      | the specified e-mail address.                                |

Click [Recipients] to open the following dialog to edit contacts:

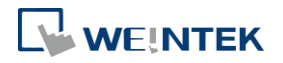

EasyBuilder Pro V6.10.01

| ntacts list  |                       |    | Group information | No. of groups : 1     |
|--------------|-----------------------|----|-------------------|-----------------------|
| Contact Name | Mail Address          |    | Contact Name      | Mail Address          |
| NewContact   | NewContact@domain.com |    | NewContact        | NewContact@domain.com |
|              |                       |    |                   |                       |
|              |                       | >> |                   |                       |
|              |                       | << |                   |                       |
|              |                       |    |                   |                       |
|              |                       |    | Current gr        | roup : Group A        |
|              | Remove                |    | Comm              | ent:                  |

|   | Setting              | Description                                             |
|---|----------------------|---------------------------------------------------------|
|   | Contact list         | Add or remove contacts from the list.                   |
|   | Group                | Group up contacts.                                      |
|   | Information          | No. of groups:                                          |
|   |                      | Set no. of contact groups, according to the number, the |
|   |                      | groups are named from A to P and up to 16 groups can be |
|   |                      | set.                                                    |
|   |                      | Current group:                                          |
|   |                      | Displays the group that includes the contacts above.    |
|   |                      | Comment:                                                |
|   |                      | Enter a description for the current group.              |
| J | For more information | on sending Event Log, see "7 Event Log".                |

For more information on e-mail related system registers, see "22.3.40 e-Mail".

Click the icon to watch the demonstration film. Please confirm your internet connection before playing the film.

Click the icon to download the demo project. Please confirm your internet connection before downloading the demo project.

# 5.12. Cellular Data Network

This tab is for setting cellular data. Cellular data network settings may differ from one model to another.

Applicable models:

cMT X Series models cMT-SVR (OS ver. 20151127 or later) cMT3071/cMT3072/cMT3090/cMT3103/cMT3151 (OS ver. 20180723 or later) cMT-HDM/cMT-FHD/cMT-FHDX (OS ver. 20190130 or later)

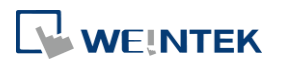

EasyBuilder Pro V6.10.01

# MT8051iP/MT8071iP/MT8102iP (OS ver. 20201007 or later)

iE Series models (OS ver. 20231215 or later)

Attaching a 3G/4G USB dongle to the USB port enables the cMT-SVR to connect to 3G/4G networks.

| Device                               | Model                                        | General                       | System         | Remote                                                             | Security   |
|--------------------------------------|----------------------------------------------|-------------------------------|----------------|--------------------------------------------------------------------|------------|
| Extended Memory                      | y Cellula                                    | r Data Network                | Time Sync./DST | e-Mail                                                             | FTP        |
|                                      |                                              |                               |                |                                                                    |            |
| 3G/4G Dongle                         | 3G/4G D                                      | ongle<br>settings on HMI      | USB cabl       | leTethering                                                        | a<br>ngles |
| 3G/4G Dongle<br>PIN code             | JG/4G DO                                     | ongle<br>settings on HMI<br>@ | USB cabl       | le <b>Tethering</b><br>Supported 3G/4G do:<br>internet             | ngles      |
| 3G/4G Dongle<br>PIN code<br>Username | Use existing<br>Use existing<br>Use existing | ongle<br>settings on HMI<br>@ | USB cabl       | le <b>Tethering</b><br>Supported 3G/4G do:<br>internet<br>password | n<br>ngles |

| Setting              | Description                                                                                                    |
|----------------------|----------------------------------------------------------------------------------------------------|
| Use existing contact | If this check box is selected, the cellular data currently                                                                                                    |
| settings on HMI      | in HMI will be used. When no specific settings are<br>required, generally, [PIN code] is "0000", [APN] is<br>"internet", and [Username], [Password], [Dial number]<br>are optional. |

The relevant registers:

| LW-11297: | (16 words) : PIN code of SIM card (cellular network)        |
|-----------|-------------------------------------------------------------|
| LW-11313: | (16 words) : Access Point Name (cellular network)           |
| LW-11329: | (16 words) : username (cellular network)                    |
| LW-11345: | (16 words) : password (cellular network)                    |
| LW-11361: | (16 words) : dial number (cellular network)                 |
| LW-11377: | (16bit) : stop (set 0)/start (set 1) connection (cellular   |
|           | network)                                                    |
| LW-11378: | (16bit) : last error code (0:success, 1:incorrect PIN code, |
|           | 2:no SIM, 3:no device, 4:puk locked, 5:other) (cellular     |
|           | network)                                                    |
| LW-11379: | (16bit) : connection status (0:no device, 1:disconnect,     |
|           | 2:connecting, 3:connected) (cellular network)               |

### **USB** Tethering

By connecting an Android<sup>®</sup> mobile phone with HMI using a micro USB cable, or any USB data cable that is compatible with the phone, the internet connection of the phone can be shared with HMI. On the Android mobile phone please enable USB Tethering.

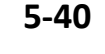

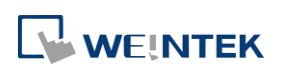

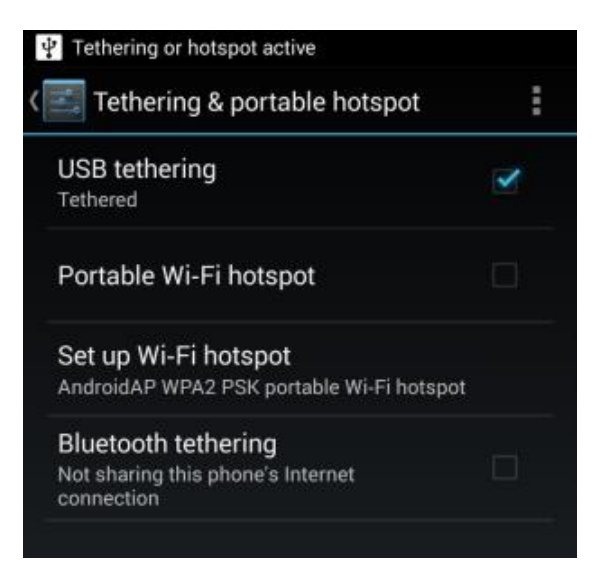

When successfully connected, the following registers can be used to monitor and control the connection status.

| LW-11380: | (16bit) : stop (set 0)/start (set 1) connection (USB    |
|-----------|---------------------------------------------------------|
|           | tethering)                                              |
| LW-11381: | (16bit) : connection status (0:no device, 1:disconnect, |
|           | 2:connected, 3:fail, 4:OS not support, 5:HMI not        |
|           | support) (USB tethering)                                |

Lick the icon to download the demo project. Please confirm your internet connection

before downloading the demo project.

#### 5.13. FTP

| Device                  | Model               | General            | System               | Remote          | Security     | Extended Memory |
|-------------------------|---------------------|--------------------|----------------------|-----------------|--------------|-----------------|
| Cellular Data Network T |                     | ime Sync./DST      |                      | e-Mail          | FTP          |                 |
| Server                  |                     |                    |                      |                 |              |                 |
| 🔘 Keep HM               | 1I settings 🔘 Def   | ault certificate 🧕 | Oustom certification | ate             |              |                 |
| Certif                  | icate: None         |                    |                      |                 |              |                 |
|                         | Import              |                    |                      |                 |              |                 |
| Privat                  | e key: None         |                    |                      |                 |              |                 |
|                         | Import              |                    |                      |                 |              |                 |
| * OS 202403             | 08 or later support | explicit FTP over  | SSL/TLS and can      | update custom ( | certificate. |                 |
| Client                  |                     |                    |                      |                 |              |                 |
| Enabl                   | e FTP function (fo  | r screen hardconv  | and historical data  | backup)         |              |                 |
| FTP conne               | tion                |                    |                      |                 |              |                 |
| FTP conne               | ction : 1. FTP con  | nection : 0.0.0.0: | 21                   | •               |              |                 |
| -Naming cor             | nvention for HMI f  | older              |                      |                 |              |                 |
| 🔘 Use :                 | IP address          |                    |                      |                 |              |                 |
| 🔘 Use I                 | oackup folder name  | (assign backup fo  | older name by LW     | -9032~LW-9039   | ))           |                 |
| 🔘 Use I                 | HMI name (LW-10     | 884~LW-10899)      |                      |                 |              |                 |
| Pref                    | ix: IP_             |                    |                      |                 |              |                 |
|                         |                     |                    |                      |                 |              |                 |

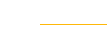

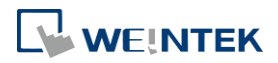

#### 5.13.1. FTP Server

Starting from OS version 20240308, the cMT/cMT X series HMIs support explicit FTPS. Users can configure the HMI FTP server certificate with the following options:

- 1. Keep HMI settings: Continue using the current certificate settings on the HMI.
- 2. Default certificate: Use the system-provided default certificate.
- 3. Custom certificate: Users can import their own certificate and private key to meet specific security requirements.

#### 5.13.2. FTP Client

The FTP client function enables users to back up screen hardcopies and historical data. Once enabled, users can backup files from the HMI to the FTP server. This feature is similar to the eMT/iE/XE/mTV series, which uses EasyPrinter for historical data backup.

Please note that this feature is only supported on the cMT/cMT X series.

| Setting               | Description                                                      |
|-----------------------|------------------------------------------------------------------|
| Enable FTP            | With this option selected, backup files (screen hardcopy or      |
| Function              | historical data) can be transferred to FTP server.               |
| FTP Connection        | FTP server's information.                                        |
| Naming                | Use IP address, backup folder name, or HMI name to name          |
| <b>Convention for</b> | the HMI folder.                                                  |
| HMI Folder            | <b>Prefix:</b> Add a prefix to the beginning of the folder name. |

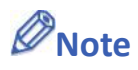

When the FTP function is enabled without any configured FTP connections, the system will direct users to the [Data/History] » [FTP Connection] settings to configure FTP server connection parameters.

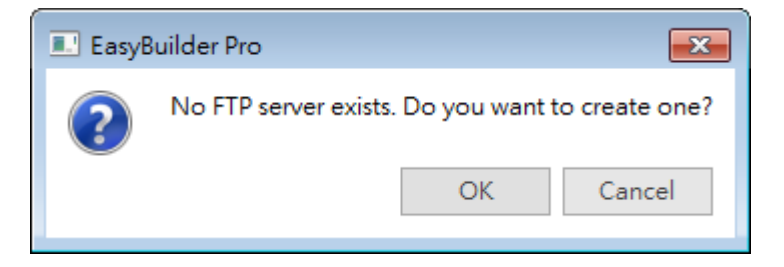

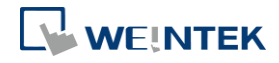